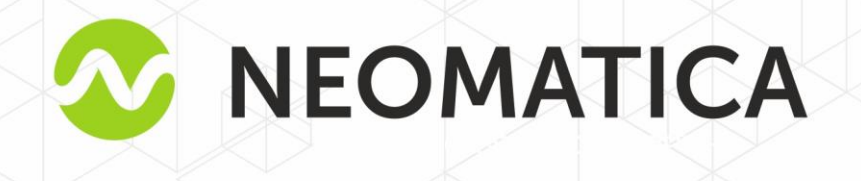

# Telematic terminal ADM700 3G GLONASS/GPS-GSM/GPRS

Operation manual

Edition 1.2

Neomatica, +7 (342) 2-111-500 (ext.42), http://neomatica.com

# **Table of contents**

| 1 Application and operation principles                       | 5  |
|--------------------------------------------------------------|----|
| 2 Technical features                                         | 7  |
| 3 Design                                                     | 9  |
| 4 Tracker operation rules                                    | 12 |
| 5 Installation procedure                                     | 12 |
| 6 Tracker setting                                            | 14 |
| 6.1 Phone number authorization                               | 15 |
| 6.2 Server connection settings                               | 15 |
| 6.3 Data transmission settings                               | 16 |
| 6.4 Setting coordinates freezing during a parking            | 16 |
| 6.5 Using the microSD memory card as a "black box"           | 17 |
| 7 Extra equipment connection                                 | 17 |
| 7.1 Analogue inputs                                          | 17 |
| 7.2 Pulse inputs                                             | 19 |
| 7.2.1 «Frequency meter» mode                                 | 19 |
| 7.2.2 «Flowmeter» mode                                       | 20 |
| 7.2.3 «Differential flowmeter» mode                          | 21 |
| 7.2.4 Discrete input                                         | 22 |
| 7.3 Discrete outputs                                         | 23 |
| 7.4 RS-485 Interface                                         | 27 |
| 7.4.1 Working with a digital fuel level sensor               | 27 |
| 7.4.2 Working with the EUROSENS DELTA RS sensor              |    |
| 7.4.3 Working with RFID-reader ADM20                         |    |
| 7.5 Interface RŠ-232                                         | 31 |
| 7.5.1 Fuel level sensors connection                          |    |
| 7.5.2 Photo camera connection                                |    |
| 7.5.3 CAN-LOG connection                                     | 34 |
| 7.5.4 Autotracker fuel level sensors connection              |    |
| 7.5.5 Tachograph connection                                  |    |
| 7.6 Working with a headset                                   |    |
| 7.7 1-Wire bus                                               |    |
| 8 Autoinformer                                               |    |
| 8.1 Loudspeaker connection                                   |    |
| 8.2 Routes planning                                          | 41 |
| 8.3 Active route choice                                      | 43 |
| 9 CAN bus (SAE J1939) and CAN-scanner                        | 44 |
| 9.1 Tracker connection to vehicle CAN-bus                    | 44 |
| 9.2 Can bus data receipt setting                             | 47 |
| 9.2.1 Manual setting                                         | 47 |
| 9.2.2 Pre-set parameters usage                               | 48 |
| 9.2.3 Available data scanning                                | 48 |
| 10 Extra functions settings                                  | 48 |
| 10.1 Cellular signal level transmission                      | 48 |
| 10.2 Acceleration and braking values transmission            | 48 |
| 10.3 Alarm system                                            | 49 |
| 11 Commands description                                      | 50 |
| 12 Tracker software upgrading                                | 71 |
| 12.1 Tracker software upgrading via USB                      | 71 |
| 12.2 Tracker software upgrading via USB with a firmware file | 71 |
| 12.3 Tracker software upgrade via GPRS                       | 72 |

| 13 Storage and transportation requirements          | 72 |
|-----------------------------------------------------|----|
| 14 Warranty                                         | 72 |
| 15. Marking and packaging                           | 73 |
| 16 Disposal                                         | 73 |
| 17 Scope of supply                                  | 73 |
| Appendix A. Bits description for the «STATUS» field | 74 |
| Appendix B. WIALON system parameters description    | 75 |
| Appendix C. CAN-LOG parameters description          | 77 |
| Appendix D. ISO 9001:2015                           | 80 |

This Operation manual relates to the tracker ADM700 3G (hereinafter referred to as tracker) and describes the procedure of its installation and connection as well as its function and settings.

The Operation manual is designed for professionals who have familiarized themselves with the rules of repair and installation works execution in vehicles and who have special professional knowledge in electronic and electric equipment used on various transport means.

The tracker proper work can be guaranteed if it is installed and set by qualified professionals. To use the tracker properly it is necessary to familiarize with the monitoring system work principles in general and to understand the function of all its components. For this reason, it is strictly recommended to get basic knowledge on GLONASS and GPS global navigation satellite systems functioning, GSM network, issues related to data transmission by means of short message service (SMS), GPRS and Internet.

# **1** Application and operation principles

The tracker (see Figure1) is designed for being installed on a vehicle as an extra device identifying the vehicle location, speed, travel direction. The exterior of the tracker is shown on the Figure 1.

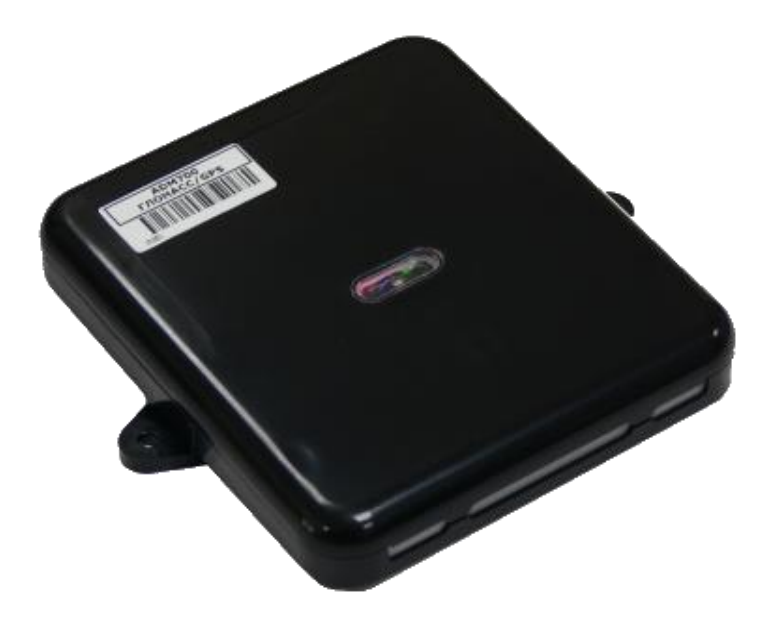

Figure1 — General view of the tracker

In addition, it records a number of vehicle parameters such as: analogue and discrete inputs condition and readings from sensors. Similarly, the tracker allows managing external equipment by means of discrete outputs and with commands received via GPRS or SMS. All the events and conditions recorded by the tracker are stored in its non-volatile memory.

The accumulated data are transmitted through a mobile operator network of GSM 850/900/1800/1900 standard by means of GPRS batch data transmission to a dedicated server with static IP-address or domain name, which these data might be received from through the Internet for further analysis and processing in the operator's console.

The tracker allows establishing voice-connection. When there is an incoming call, the tracker answers it automatically and establishes voice-connection allowing talking to the driver. To implement this feature it is necessary to connect a headset or a microphone with a loudspeaker to the tracker

The tracker might be set by any appropriate method: locally (via USB interface using the configuration program) or remotely (by means of commands sending via SMS or GPRS).

To secure data integrity while switching the power off and loosing the GSM signal the tracker is equipped with the non-volatile memory. For the autonomous work the device is equipped with an inner battery. The working time with the completely charged battery is 3 hours in the fullfeatured mode and 2 extra hours in the data saving mode. The working time may change depending on the GSM connection condition. Data transmission is possible only if there is a mobile connection signal of the GSM 850/900/1800/1900 standard supporting the packet data transmission (GPRS).

The vehicle travel route is described in the form of separate points in time where all the information coming to the tracker from inner sensors and extra equipment is recorded. The route point is saved when at least one event occurs, such as:

-travel direction changes by an angle which is greater than the pre-set one;

-the straight-ahead travel is performed at a distance, which is longer than the pre-set one;

-the pre-set acceleration limit is broken;

-the time for putting the point while traveling (parking) is expired;

-device status change (see the Appendix A);

-an event occurs in analogue and/or discrete inputs.

In this way, route points might be saved with the time interval from one second to several minutes allowing for a quality routing, recording any changes without a surfeit of information saved in the "black box" and increase in GPRS traffic.

The tracker with the GLONASS/GPS module ensures time and navigation parameters measuring based on GLONASS and/or GPS satellites. After being connected to the power supply, the tracker starts receiving data from satellites, locating itself, identifying speed, time, measuring voltage in inputs and connecting to the server. After being connected to the server, the tracker transmits thereto the data packets with the pre-set frequency or when an event occurs. If for any reason the connection to the server fails, all the information will be saved in the tracker non-volatile memory and transmitted as soon as the connection is restored.

#### Data transmitted by the tracker:

- GMT date and time;
- coordinates (latitude, longitude, altitude);
- speed, acceleration and travel direction;
- number of satellites when fixing a navigation problem;
- precision loss factor in a horizontal plane;
- voltage values in analogue inputs;
- values from pulse inputs;
- data about events occurred;
- data from connected sensors;
- discrete outputs condition;
- device condition (see the Appendix A).

If allowed by settings, when there is an incoming call, the tracker establishes voice connection. During the voice connection data transmission via GPRS is paused and after the first is finished, the latter will be re-initiated.

# 2 Technical features

- GLONASS/GPS receiver:

chipset: MT3333 (MediaTek);

frequency band: GLONASS - L1 (CT-code), GPS - L1 (C/A code);

sensitivity in cold start/tracking: -148 dBm/-161dBm;

number of tracking/picking-up channels: 33/99;

positioning precision, 95% of time, not worse: 3 m

— Connection standard:

GSM 850/900/1800/1900/2100, GPRS/EDGE Multi-slot Class 12/HSDPA 3GPP release 5

- GSM transmitter power: 2 W
- Number of SIM-cards: 2 or 2 SIM-chips (optional)
- Number of analogue inputs: 6
- AIN0 analogue input features:

voltage measurement range 0-6,6V

discreteness (sensitivity) 6 mV.

minimum input resistance 110 kilo-Ohm

— AIN1 analogue input features:

voltage measurement range 0-13,3V.

discreteness (sensitivity) 13 mV.

minimum input resistance 110 kilo-Ohm

— AIN2...AIN5 analogue inputs features:

voltage measurement range 0-36,6V.

discreteness (sensitivity) 36 mV.

minimum input resistance 110 kilo-Ohm

- Number of discrete (pulse) inputs: 2
- Discrete (pulse) inputs features:

operation mode: frequency meter, flowmeter (counter), discrete;

maximum frequency: 3000 Hz;

maximum quantity of pulses counted: 4294967295;

activation by connection to the ground;

inner pull-up to the plus

- Number of "open collector" discrete outputs: 4
- "Open collector" discrete outputs features:

maximum voltage - 45V

- maximum commutated current 100 mA
- RS-485 interface: 1
- RS-232 interface: 2
- 1-Wire Interface: 1
- CAN Interface: 1
- Push-to-talk plug JACK 3.5 mm: 2.
- Linear audio output with "autoinformer" function: 1
- Audio output equipped with "autoinformer" function for loudspeaker connection: 1
- Acceleration meter type: digital, triaxial
- In-built anti-tamper switch
- Battery: Li-Pol 1000mA/h 3.7 V (3.7 W/h)
- Memory card slot MicroSD: 1
- Ingress protection, class: IP65
- Mechanical impact protection, class: IK07
- Number of route records saved:

when using internal memory: 150000;

when using memory card MicroSD: 8000000 for each GB of memory

- PC connection interface: USB.
- Operation temperature<sup>1</sup>:

Without battery: -40..+85°C.

With battery: -40..+60°C.

- Power voltage: +8..+48 V of unregulated direct current
- Current consumption (at the supply voltage 12 V):

maximum: 500 mA

medium: 100 mA

- Dimensions: 147x138x25 mm
- Weight: not more than 250 g.

<sup>&</sup>lt;sup>1</sup> In order to prolong battery service life its charging start only at 0°C temperature. Data transmission to the server start at temperature above -40°C.

# 3 Design

The tracker consists of a microcontroller, non-volatile memory, GLONASS/GPS-modules, GSM-module, RS-485 digital interface, RS-232 digital interface, 1-Wire digital interface, CAN digital interface, analogue (discrete) inputs, pulse (discrete) inputs, discrete outputs, an acceleration meter, a memory card interface.

**GLONASS/GPS module** is used for receiving signals from satellites of GLONASS/GPS systems and receiver antenna positioning (latitude, longitude and altitude) as well the exact GMT time, travel speed and direction.

**GSM/GPRS module** installed in the tracker has the following functions:

- Setting and maintaining the outbound TCP/IP connection (receiving and transmitting data in GPRS mode);
- SMS messages receiving and sending;
- Incoming voice call receiving and voice connection setting.

For data transmission GSM/GPRS module establishes and maintains connection to the server and from time to time transmits information packets. Time of data transmission to the server during the vehicle parking and movement is different and might be changed by the user.

For displaying the working condition, the tracker has got 3 LED indicators: red, green and blue.

**Red LED indicator** displays presence/absence of the tracker external power supply. When the external power supply is there, the light is always on.

Green LED indicator displays the GLONASS/GPS module condition:

-blinks four times: GLONASS/GPS module is switched off because of the low battery and the external power supply cut off;

-blinks three times: GLONASS/GPS module is switched on but no data have been received from it yet;

-blinks twice: data from GLONASS/GPS module have been received but coordinates are not valid;

-blinks once: GLONASS/GPS module has defined the time and the valid coordinates.

#### Blue LED indicator displays the GSM/GPRS module condition:

- blinks four times: GSM module is switched off because of the low battery and the external power supply cutoff;
- blinks three times: GSM module is switched off for reinitialization;
- blinks twice: GSM module is switched on but there is no connection to the server;
- blinks once: the tracker has installed connection to the server and is successfully transmitting information packets;
- is always lighting up and switching off for short moments: SIM-card is not available.

See the contacts arrangement for MF-24F plug of the tracker in Figure 2.

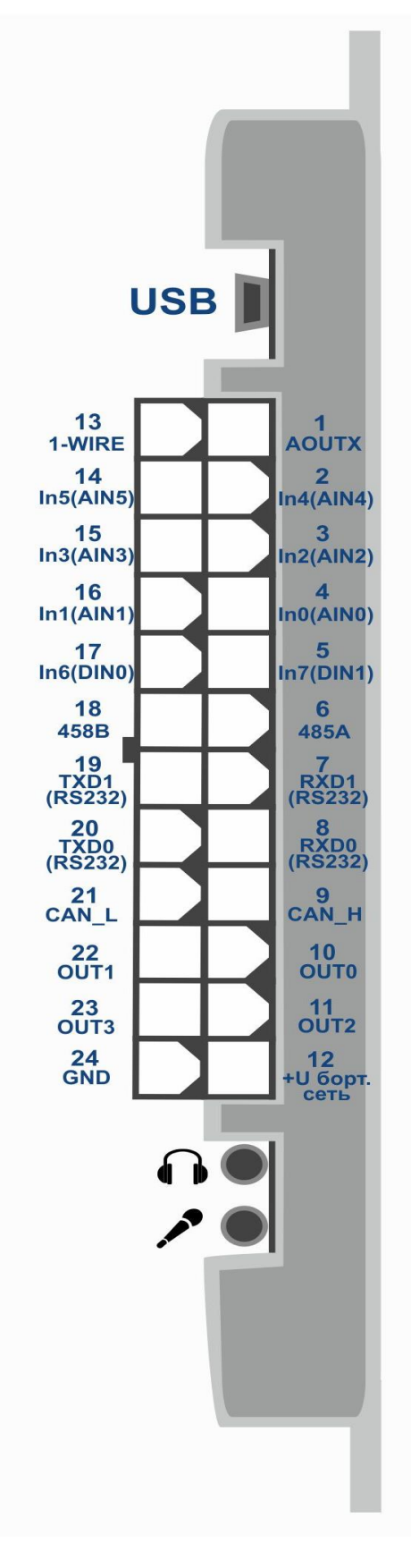

Figure 2 — Contacts arrangement (12 +U vehicle (electrical system)

# 4. Tracker operation rules

Tracker installation should be performed by persons familiarized with operation principles, item design and this Operation Manual. When using the tracker, the staff should follow the recommendations according to safety precautions applied while working with consumers' power units.

#### It is forbidden:

 to use the tracker in any conditions different from those described in relation to the tracker technical features.

to use tracker with damage and/or liquid penetration signs.

to open the tracker case when it is under voltage as well as to open its case by someone who does not have necessary qualification, did not familiarize with operation principles, item design and this Operation Manual.

– to clean the tracker with any aggressive liquids, solvents, chemical or abrasive agents capable to harm its case, energy-supply elements, fixing system or disturb proper function of the tracker in any way. For cleaning it is necessary to use a clean dry cotton tissue or a soft brush.

 Intentionally bring the tracker into condition not previewed by this Operation manual, technical requirements or other documents describing the tracker operation.

to use the tracker in cases, which may cause its damage, harm its energy-supply systems,
affect staff's health or use it in any other way causing dangerous situations and financial losses.

After trackers transportation in sub-zero temperatures they should be stored at room temperature within 24 hours.

# **5** Installation procedure

The internal GLONASS/GPS and GSM antennas are used in the tracker, which allow for its installation almost in any place of the vehicle. However, it is not recommended to install it in the places where the received signals will be attenuated by the vehicle metallic housing, since this may affect the tracker operation quality.

Before installation, it is necessary to install a SIM-card with activated data transmission service via GPRS, SMS and sufficient balance for these services. Then the power is supplied to the MF-24F connector wires: the plug contact 12 is connected to the positive voltage of the vehicle electrical system, the plug contact 24 – to the negative voltage of the vehicle electrical system (housing, GND). Contacts arrangement layout for MF-24 connector is provided in the Figure 2. It is necessary to install a 2A melting fuse between the positive ground of the vehicle

electrical system and the tracker 12 contact plug. Install the melting fuse as close as possible to the vehicle electrical system entry because this is very important when connecting to the battery tracker. Connection layout for the tracker power supply is provided in the Figure 3.

When the power supply is properly connected, the green and blue LED will have been blinking many times during five seconds. When there are valid data from satellites and the connection to the server is installed, the tracker will identify time, coordinates and transmit information packets to the server, which will be announced by a single green and blue LED blinking.

It is strictly recommended to carry out a preliminary check of the tracker operation condition under laboratory conditions using instead of the vehicle electrical system laboratory power source ensuring the output voltage from 10V to 40V of the direct current and at least the 1A current.

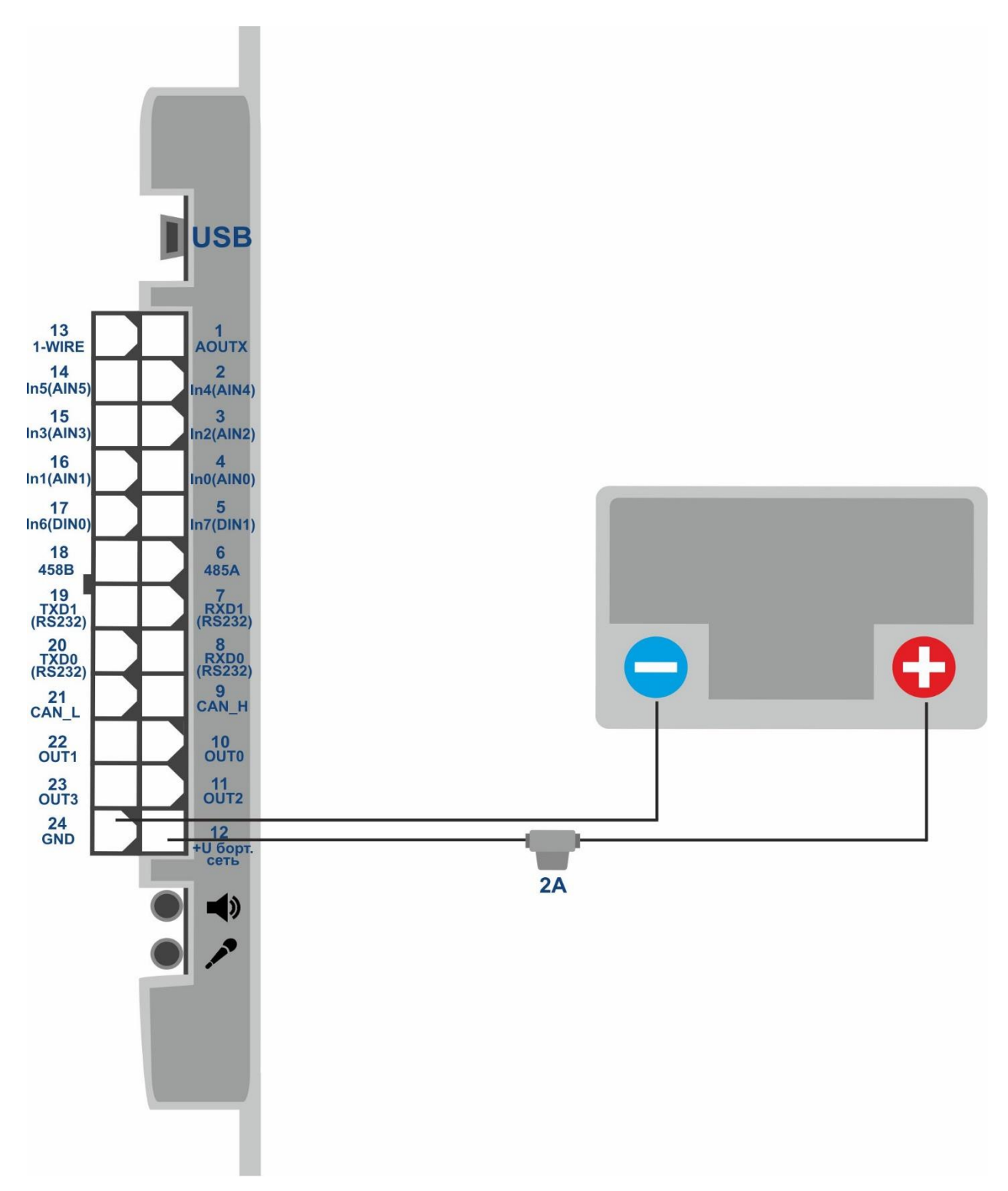

Figure 3 - Typical connection layout for the tracker power supply (12 +U vehicle electrical system)

# **6 Tracker setting**

The tracker is controlled by means of commands sent via SMS, GPRS or USB.

### General rules for writing commands:

- only Latin alphabetic characters and punctuation may be used in commands;
- character case does not matter;

- commands transmission syntax is the same for SMS, GPRS and USB;
- all commands syntax: «CMD X1,...,X3», where CMD is a command, X1..X3 are commands parameters.
- commands are separated by a SPACE. Parameters are separated by commas, except for the DN0 command which parameters are separated by a colon.

After receiving a command, the tracker executes it and sends a feedback.

If the command parameters extend beyond the acceptable range, the tracker changes them to the nearest acceptable values. If it is not possible to change parameters or parameters are not enough, the tracker will answer with an error message. The command without parameters will restore to the current settings.

To set the terminal via USB it is necessary to install the ADMConfigurator program available at the website <u>http://neomatica.com</u> If a password has been set, it should be entered immediately after connection in the respective ADMConfigurator program window. If the tracker works with a default password ("0"), it is not necessary to enter the password.

No authorization is required for configuration via GPRS.

#### 6.1 Phone number authorization

To handle the tracker via SMS-commands it is necessary to send the SMS command **«ADD ME 0**» to the SIM-card number installed in the tracker, where 0 is the default password. If the password has been changed, the new one should be indicated. The phone number, which such a command is sent from, will be authorized in the tracker. In response, an SMS containing the authorized phone numbers list will be sent. If a wrong password is entered, the SMS will not be sent, and the command will be disregarded. The authorized phone numbers list might be requested with the **«PHONES»** command.

The authorized phone numbers list is stored in non-volatile memory. The maximum quantity of phone numbers saved is 4. Clearing the authorized phone numbers list is made by restoring to factory settings.

# 6.2 Server connection settings

Set APN parameters for the selected mobile operators by the **«SETGPRS0**» command for SIM card 0 and **«SETGPRS1**» for SIM card 1. Then set the IP-address and the server port (host) by the **«SETHOST0**» command or **«DN0**».

These parameters change might be performed in graphical interface of ADMConfigurator program.

# 6.3 Data transmission settings

Navigation data and the data collected from different sensors, which are sent from the tracker to the server, are divided into blocks. Depending on the functions used the set of transmitted data is defined by the **«PROTOCOL»** command.

Data block compliance with the command parameters values are provided below in the Table 1. If it is necessary to transmit data from several blocks, **«PROTOCOL»** command parameter is calculated based on addition. It is possible to use any variants.

For saving traffic it is recommended to activate only necessary data blocks.

For example:

basic data(0)+analogue inputs(8)+fuel level sensors(32)=PROTOCOL 40

basic data(0)+analogue inputs(8)+outputs, events as per inputs(4)=PROTOCOL 12

basic data(0)+pulse inputs(16)+odometer values(128)=PROTOCOL 144

| Data block name            |                 | Parameter value |
|----------------------------|-----------------|-----------------|
| Basic data                 | NAVIGATION DATA | 0               |
| Outputs, events per inputs | OUTS            | 4               |
| Analogue inputs            | IN_A            | 8               |
| Pulse inputs               | IN_D            | 16              |
| Fuel level sensors         | FUEL            | 32              |
| Can                        | CAN             | 64              |
| Odometer value             | ODOMETR         | 128             |

Table 1. Basic parameters values for PROTOCOL command

# 6.4 Setting coordinates freezing during a parking

The margin of error might cause a slight coordinates dispersion during a long-term parking of the vehicle. To prevent this effect the coordinates freezing function might be used in the beginning of the parking. This mode is activated automatically when there is no vibration (installed by default), or when the discrete level is changed in the analogue input (setting is needed).

The acceleration meter measures the current level of vibration (accelerations sum in three axis). If the vibration level below the threshold continues more than a minute and half, the tracker records the last valid coordinates received from GLONASS/GPS module and transmits them to the server in all further packets. When the vibration level threshold increases more than by 5 seconds, the coordinates freezing mode is deactivated, and the valid coordinates received from GLONASS/GPS module are transmitted. The vibration level threshold is installed by the «MAXACC» command. This mode activation is performed by the INSTATIC 15,1 command.

To enable the freezing coordinates function when the vehicle ignition is switched off, it is necessary to connect to the analogue input a circuit being under voltage when the ignition is on. This mode activation and input selection are performed by the **«INSTATIC»** command. For the analogue input used it is necessary to set values of the logical one **«INTRUE»** and the logical zero **«INFALSE»**. In this way, when the ignition is off, an event will be formed in the input and the coordinates freezing will be initiated.

Switching coordinates freezing on and off during short-term stops is performed by the «**PSTATIC**» command. This method does not require extra signal connection to the tracker but does not exclude a slight coordinates dispersion in adverse conditions for receiving signals from satellites.

### 6.5 Using the microSD memory card as a "black box"

The tracker allows using the microSD memory card as a "black box" for saving data transmitted to the telematic server. For this, it is necessary to put the memory card in the holder and send the **«SDLOG»** command. After this, the terminal will be rebooted. It is possible to save 8 million events per each 1 GB of the card. Therefore, it allows saving almost an unlimited route. The procedure of data extraction to the server is feasible depending on time and relevance. The procedure is set by the **«SERIAL»** command.

# 7 Extra equipment connection

### 7.1 Analogue inputs

Analogue inputs might be used for analogue sensors connection and voltage level measuring. Each analogue input might be interpreted as a discrete one.

#### **IN0** input features:

Voltage measurement range: 0-6,6V. Discreteness (sensitivity): 6mV The minimum input resistance: 110kOhm

#### **IN1 input features:**

Voltage measurement range: 0-13,3V. Discreteness (sensitivity): 13mV. The minimum input resistance: 110kOhm.

#### IN2-IN5 inputs features:

Voltage measurement range: 0-36,6V. Discreteness (sensitivity): 36mV.

Neomatica, LLC. Terminal ADM700 3G GLONASS/GPS. Ed. 7.2, dd. 24.11.2018

The minimum input resistance: 110kOhm.

If the voltage level in a given circuit does not exceed 6,6 V or 13,3 V, it is recommended to use IN0 or IN1to enhance readings transmission accuracy.

It is prohibited to supply voltage to the input if it exceeds the upper measurement range threshold by more than 20%.

The current voltage value in the analogue input is displayed in response to the **«INPUT»** command.

When it is necessary to smooth the measured voltage fluctuations, it is possible to set the time of readings averaging by the **«INFILTER»** command.

When there is a need for recording the fact of a certain voltage presence, for example, in the ignition activation circuit, it might be necessary to set for the selected analogue input voltage levels for the logical "0" by the **«INFALSE**» command and for the logical "1" by the **«INTRUE**» command

Commands description:

INFALSE IN, X0, Y0

IN – number of the analogue input

X0 - the lower logical 0 range threshold

Y0 - the upper logical 0 range threshold

### INTRUE IN,X1,Y1

IN – number of the analogue input (0 or 1)

X1 – the lower logical 1 range threshold

Y1 - the upper logical 0 range threshold

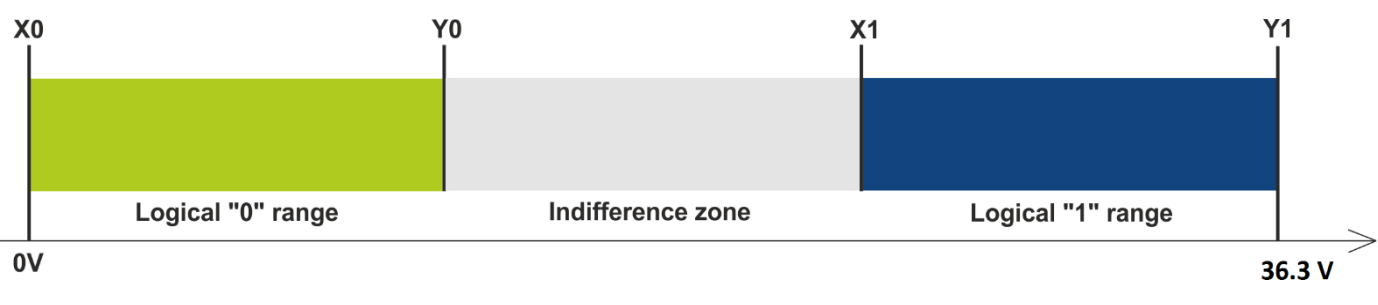

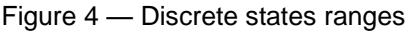

If the voltage level is in the indifference zone, the previous discrete state will be saved until the level is beyond the indifference zone.

The measured voltage levels values are registered by the tracker and transmitted to the server in the data block IN\_A with a common periodicity.

When the discrete state is changed, an extraordinary packet is sent, and the discrete state is transmitted in the OUTS data block.

Activate the required data blocks transmission with the «PROTOCOL» command.

### 7.2 Pulse inputs

Inputs IN6(DIN0), IN7(DIN1) are used for connecting frequency sensors, flowmeters, including differential ones to the tracker These inputs might be set as discrete inputs with an inner pull-up to the plus.

Discrete (pulse) inputs operation mode is set by the «IMPULSE X, Y» command

X – DIN0 input mode, Y – DIN1 input mode

Examples:

IMPULSE 0,0 - pulse inputs in the "Frequency meter" mode

IMPULSE 1,1 – pulse inputs in the "Flowmeter" mode

IMPULSE 1,2 – pulse inputs in the "Differential flowmeter" mode

IMPULSE 3,3 – pulse inputs in the "Discrete input" mode

«Frequency meter», «Flowmeter» and «Discrete input» modes might be chosen in any combination. The «Differential flowmeter» mode works with both inputs.

To transmit data from discrete (pulse) inputs to the server it is necessary to activate the «IN\_D» data block with the «**PROTOCOL**» command. Depending on the operation mode selected, the response to the «**INPUT**» command will contain frequency, flowmeter accumulated values or current state of the discrete input.

#### 7.2.1 «Frequency meter» mode

The «Frequency meter» mode allows measuring the current signal frequency. It is used when connecting frequency output sensors. Connection layout for a fuel level output sensor is provided in the Figure 5.

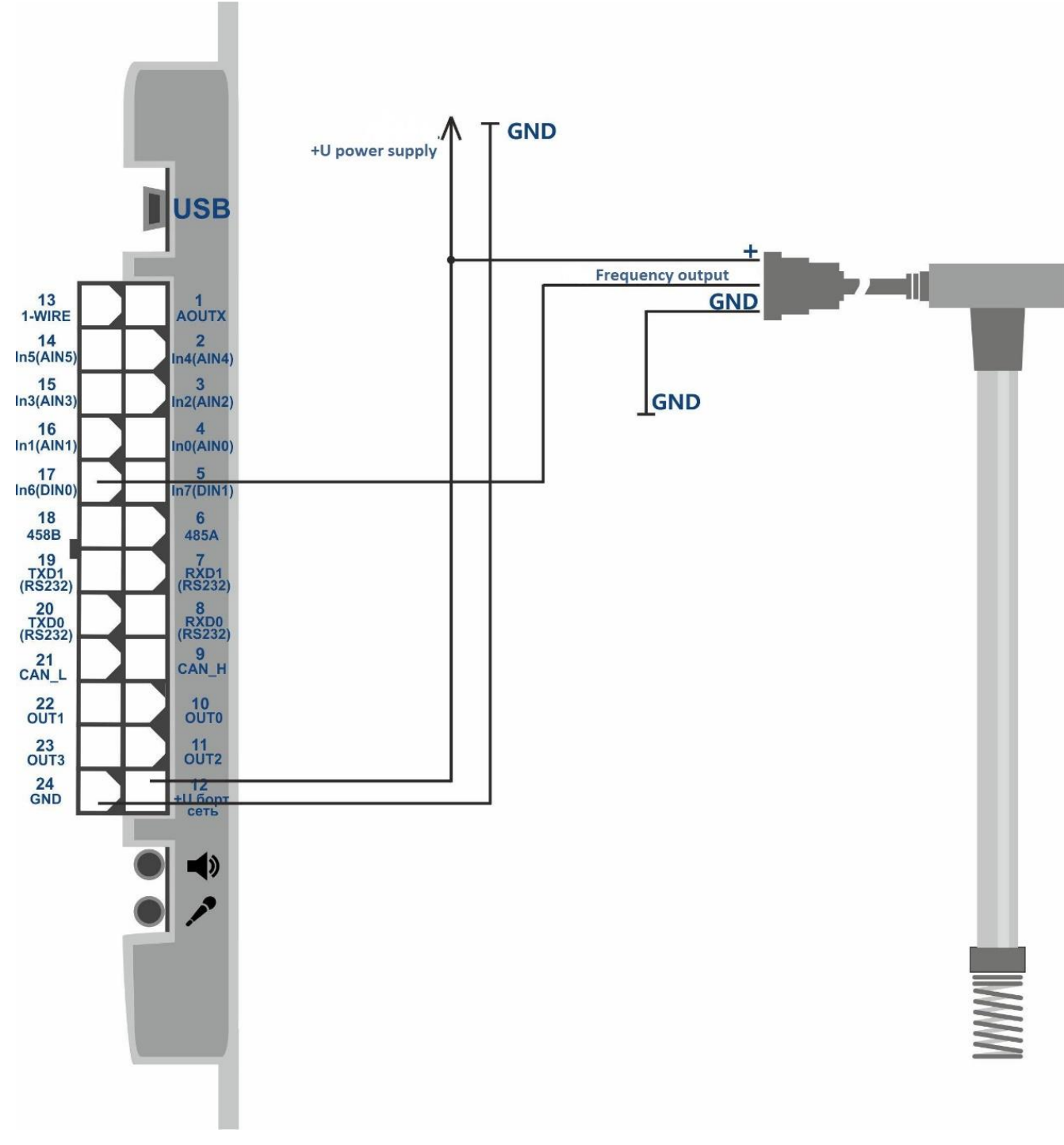

Figure 5 — Connection layout for fuel level frequency output sensor (12 +U vehicle electrical system)

### 7.2.2 «Flowmeter» mode

«Flowmeter» mode allows counting pulses and saving data in the non-volatile memory. A layout for connecting two flowmeters to the tracker is provided in the Figure 6.

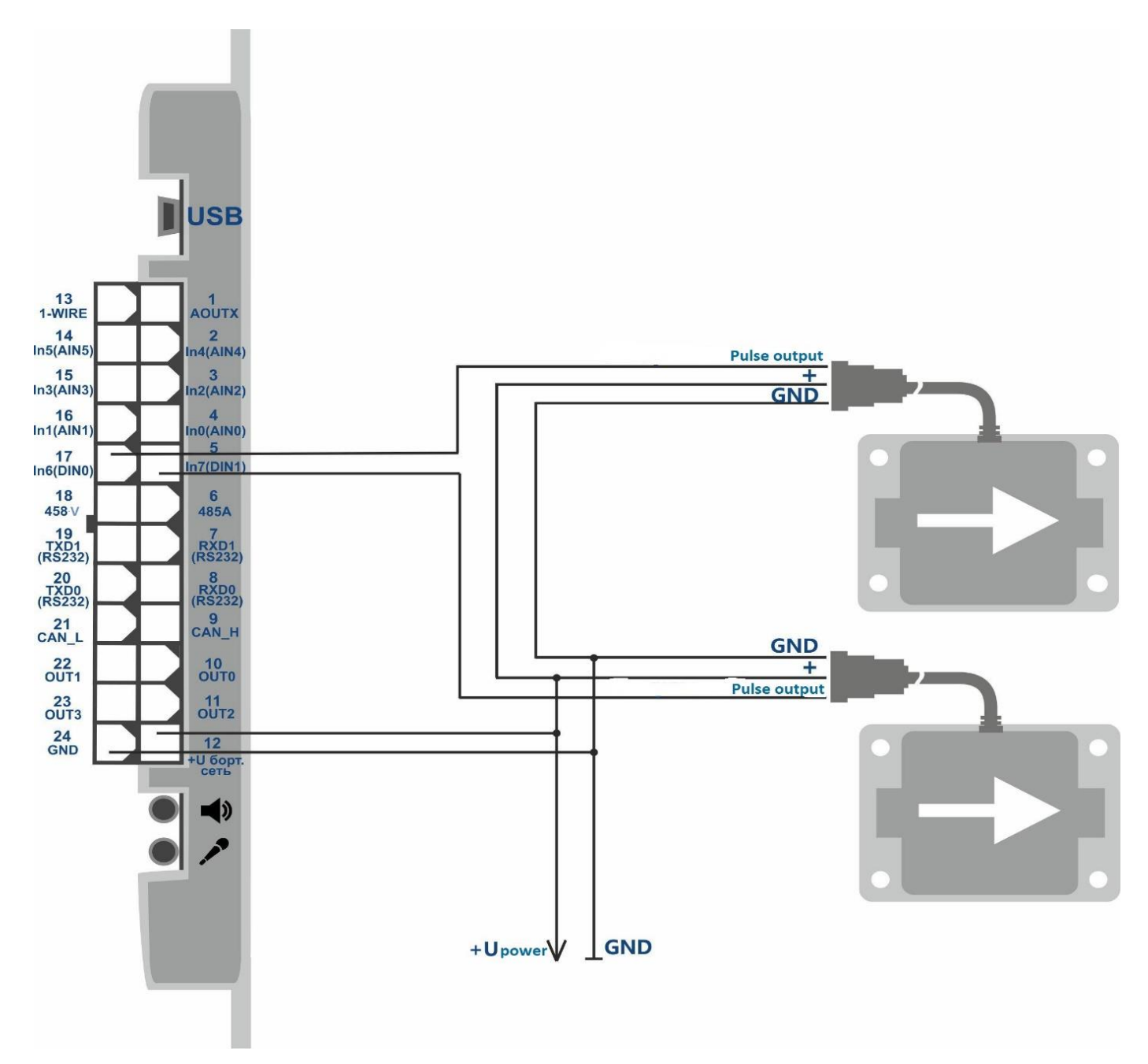

Figure 6 — Connection layout for two flowmeters (12 +U vehicle electrical system)

#### 7.2.3 «Differential flowmeter» mode

Differential mode is used when connecting two flowmeters installed in direct and reverse fuel supply line. The direct supply flowmeter should be connected to the input DIN0, and the reverse supply flowmeter – to the input DIN1. Calculation is made according to the formula DIN0 = DIN0 - DIN1 (the difference is transmitted to the server instead of DIN0). DIN1 is transmitted without change. A layout for connecting a differential flowmeter to the tracker is provided in the Figure 7.

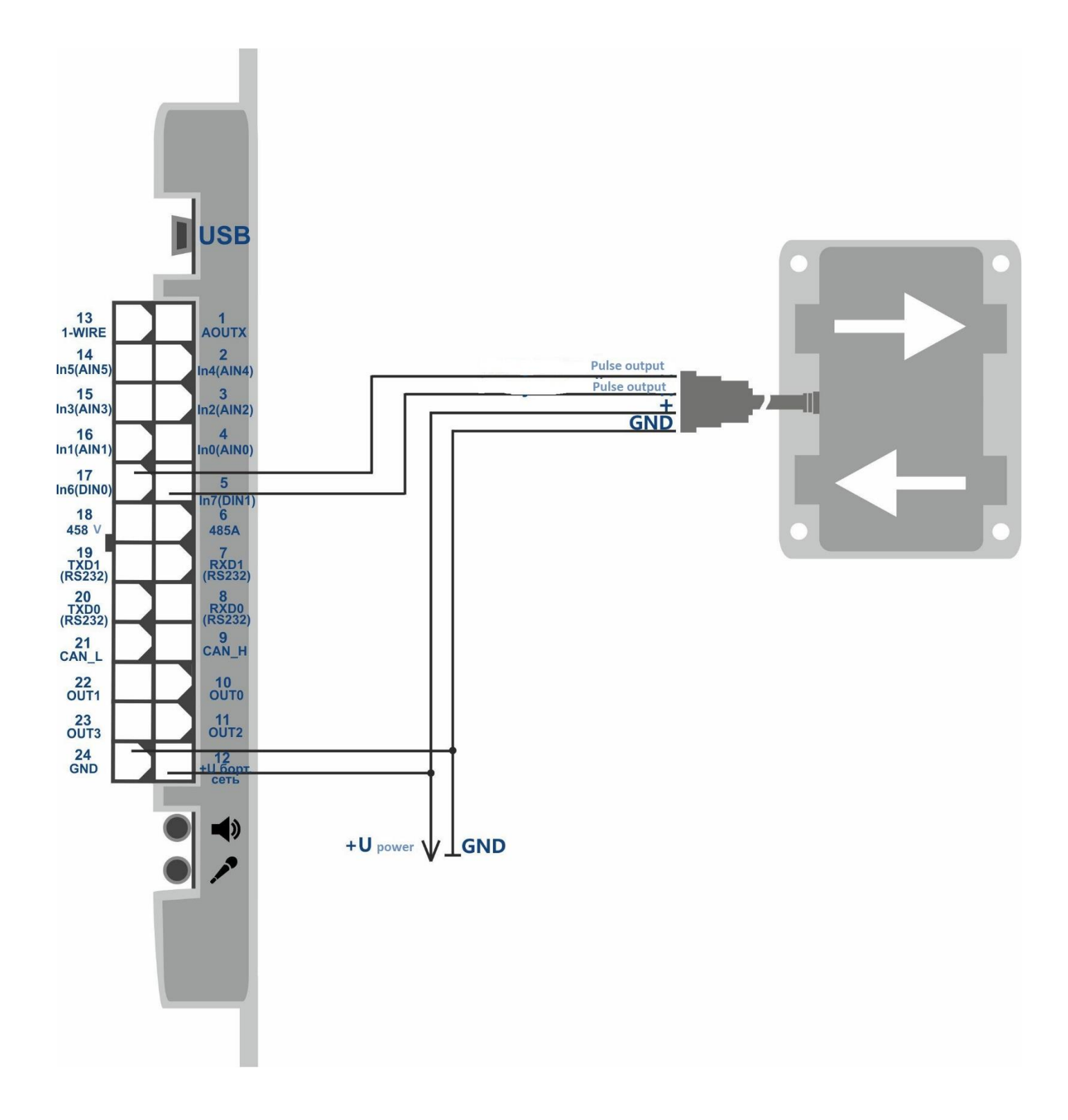

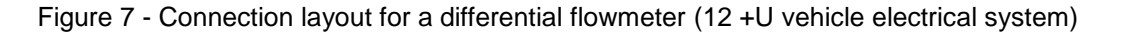

#### 7.2.4 Discrete input

The «discrete input» might be used to control condition of equipment having the "open collector" type output, or to control condition of equipment switched ON and OFF according to the ground.

Discrete inputs have an inner pull-up to the plus. When connecting the discrete input to the variable voltage circuit, the logical "0" level will be defined based on voltage fewer than 1 V, and

the logical "1" level – based on the voltage greater than 5 V. When connecting to the circuit having both open or close circuit to ground states, the logical "1" is transmitted during the open circuit state (in a disconnected condition), the logical "0" - during the close to ground state (vehicle electrical system minus). A layout for a door limit switch connection is provided in the Figure 8.

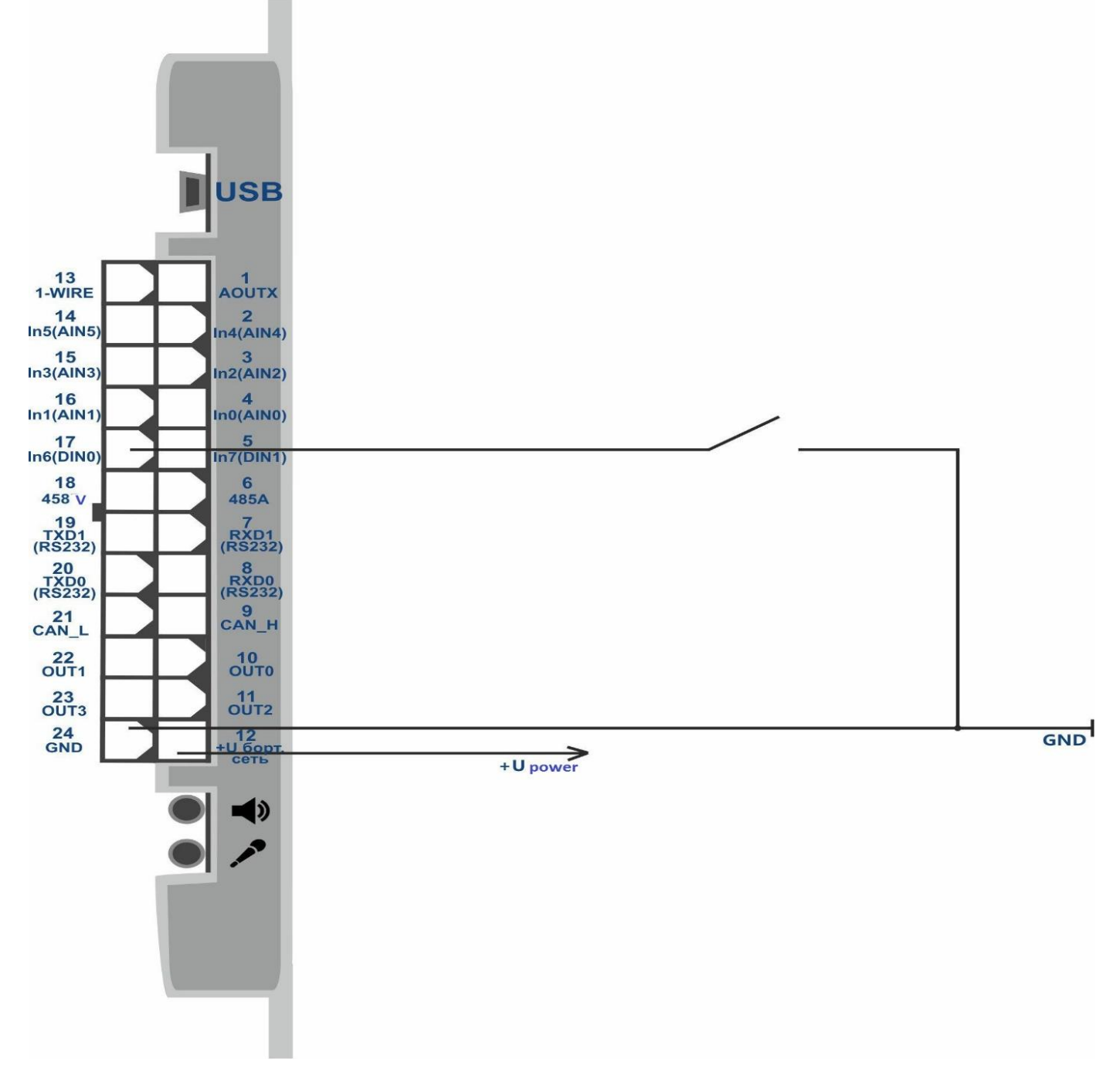

Figure 8 - Connection layout for a door limit switch (12 +U vehicle electrical network)

# 7.3 Discrete outputs

#### OUT0-3 discrete outputs features:

Output type - open collector

Maximum voltage - 45 V

Maximum commutated current - 100 mA.

Discrete outputs (OUT-3) allow handling extra equipment. When switched on, a discrete output is connected to the minus of the tracker external power supply, and the connection should be performed according to the layout.

It is allowed to connect devices with the maximum current consumption not exceeding 100mA, otherwise there is a risk to damage the tracker. When a more powerful load commutation is needed, it is necessary to use a relay.

To prevent the tracker exposure to self-induction pulses, which appear after switching off the inductive load (including the relay coil), it is necessary to connect a diode in parallel to the relay coil in the opposite direction. A layout for connecting relay to the tracker discrete output is provided in the Figure 9. A layout for connecting buzzer and LED to the tracker discrete output is provided in the Figure 10.

It is possible to control the output condition with the «OUTPUT X,Y» command.

X=0...3 - discrete output number

Y=1 – switch on (close the output to ground),

Y=0 – switch off (open the output to ground).

The response to the **«OUTPUT»** command always displays the condition of four outputs: OUTPUT (3..0) = 0000. It is possible to make the output condition dependent on an event at the analogue input via **«INTRUEOUT»** command.

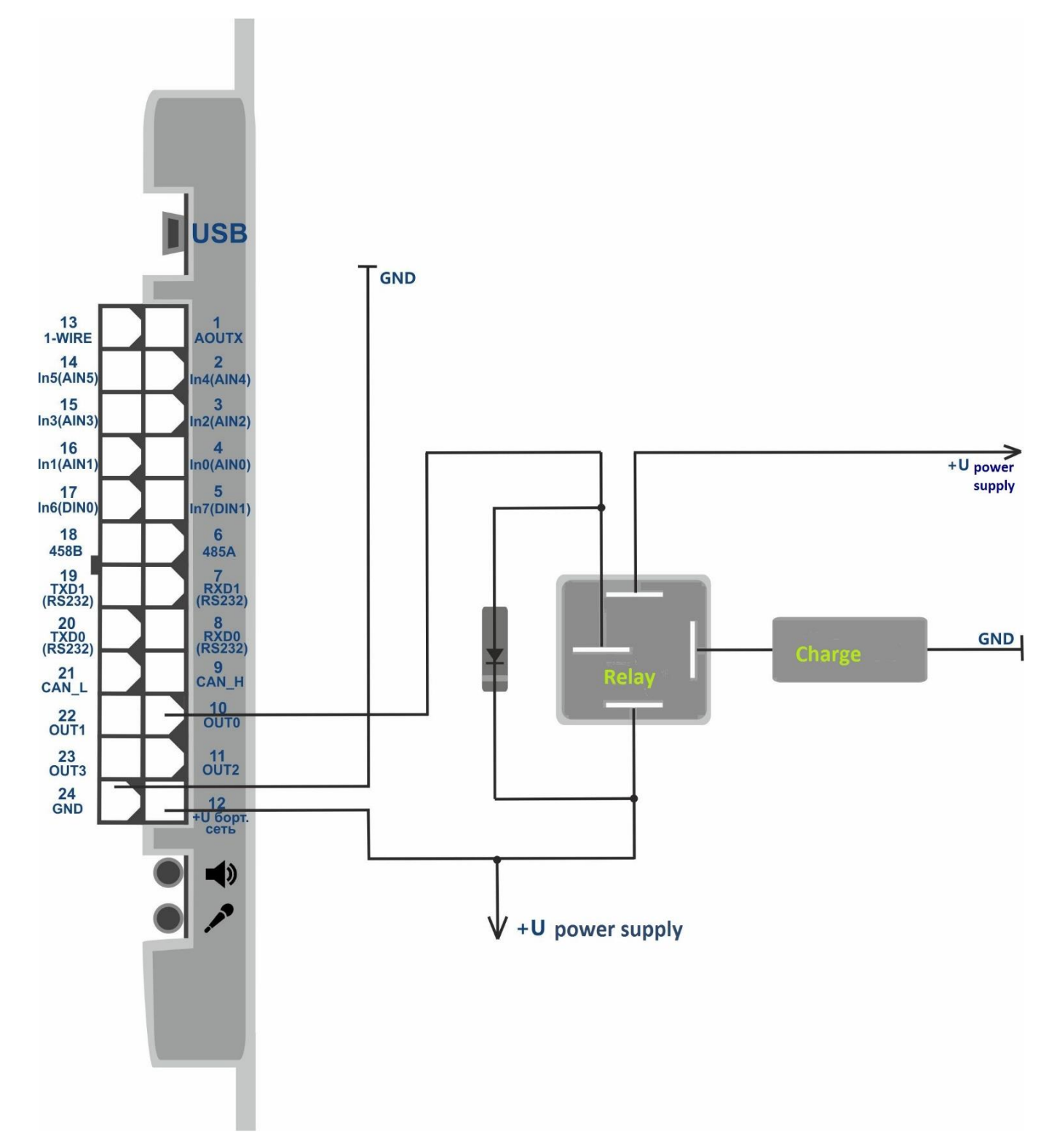

Figure 9 — Connection layout of a relay to the tracker discrete output (12 +U vehicle electrical system)

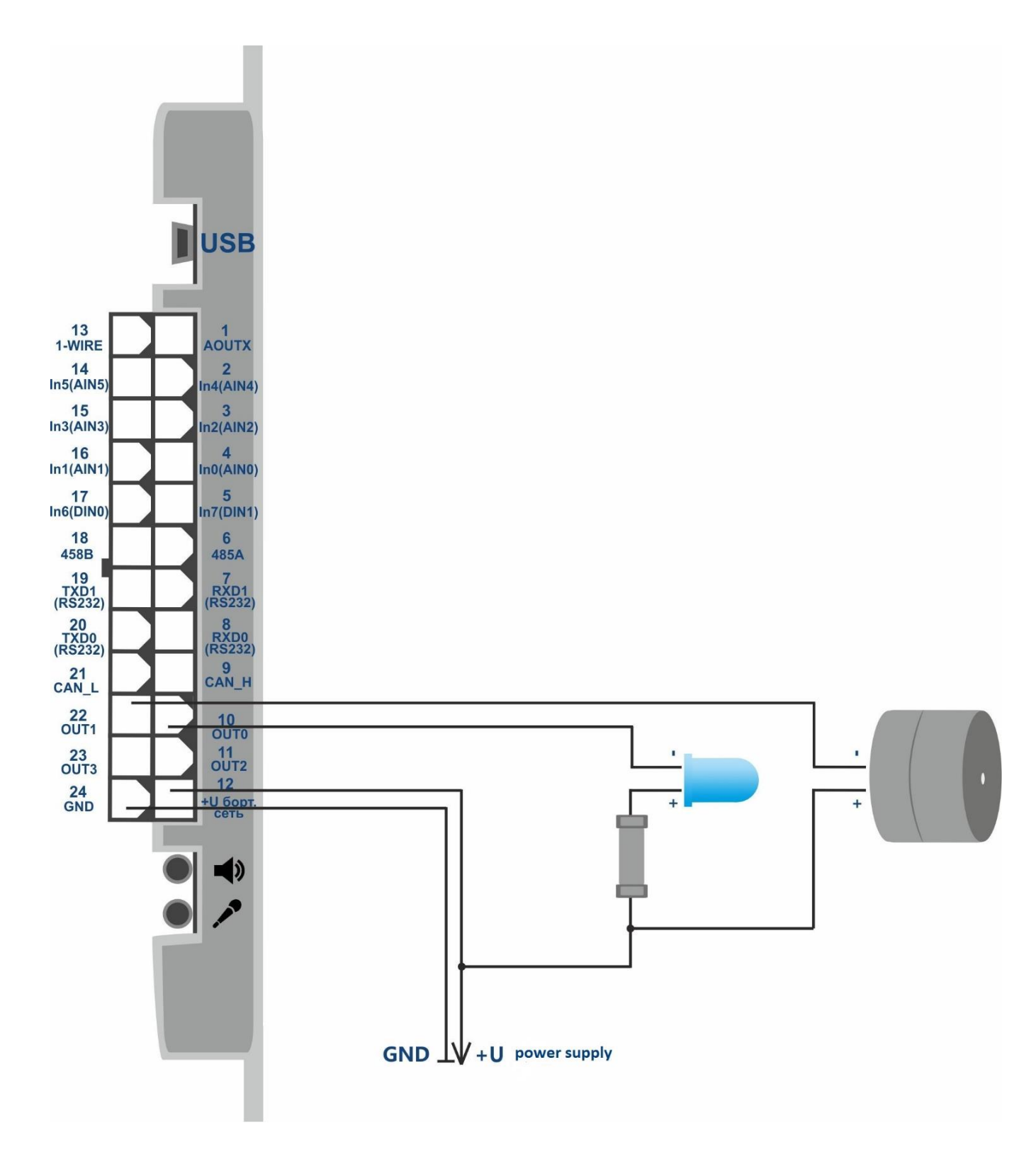

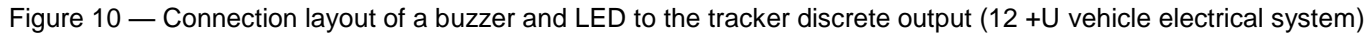

To enhance driving safety, it is possible to use the tracker output for connecting a light and a sound alarm, which work off during an over-speed, a rapid acceleration and braking.

With the **«SPEEDALARM»** command set the speed value, which violation should be notified to the driver.

#### SPEEDALARM X,Y

Neomatica, LLC. Terminal ADM700 3G GLONASS/GPS. Ed. 7.2, dd. 24.11.2018

X=0 - the number of an activated output

Y - speed km/h, which activates the selected discrete output when being violated

The command **«ACCELALARM»** sets acceleration and braking values which violation is notified to the driver.

ACCELALARM X,Y,Z,A

X=0,...5 – the number of an analogue input whose data are replaced by acceleration and braking

Y – braking limit activating the output

Z - acceleration limit activating the output

A - the number of an activated output

### 7.4 RS-485 Interface

#### 7.4.1 Working with a digital fuel level sensor

The tracker allows a simultaneous connection of three fuel level sensors to the RS-485 bus. The tracker interrogates sensors one by one and transmits fuel level and temperature values in the "FUEL" data block.

Before connecting to the tracker, it is necessary to set the sensors:

- set the network address (addresses 0,1,2 will be interrogated by the tracker by default);

- select the interface speed 19200 bauds;

- switch off the automatic data output.

Connect sensors to the contacts 6, 18 of the MF-24F plug. Connection layout is provided on the Figure 11.

It is necessary to activate the "FUEL" data block transmission with the **«PROTOCOL»** command. The current fuel level value is displayed in the response to the **«FUEL»** command.

If necessary, the addresses of the sensors interrogated might be changed by the **«LLS485 X,Y,Z»** command.

X,Y,Z are addresses of interrogated sensors and addresses 0,1,2 are interrogated by default.

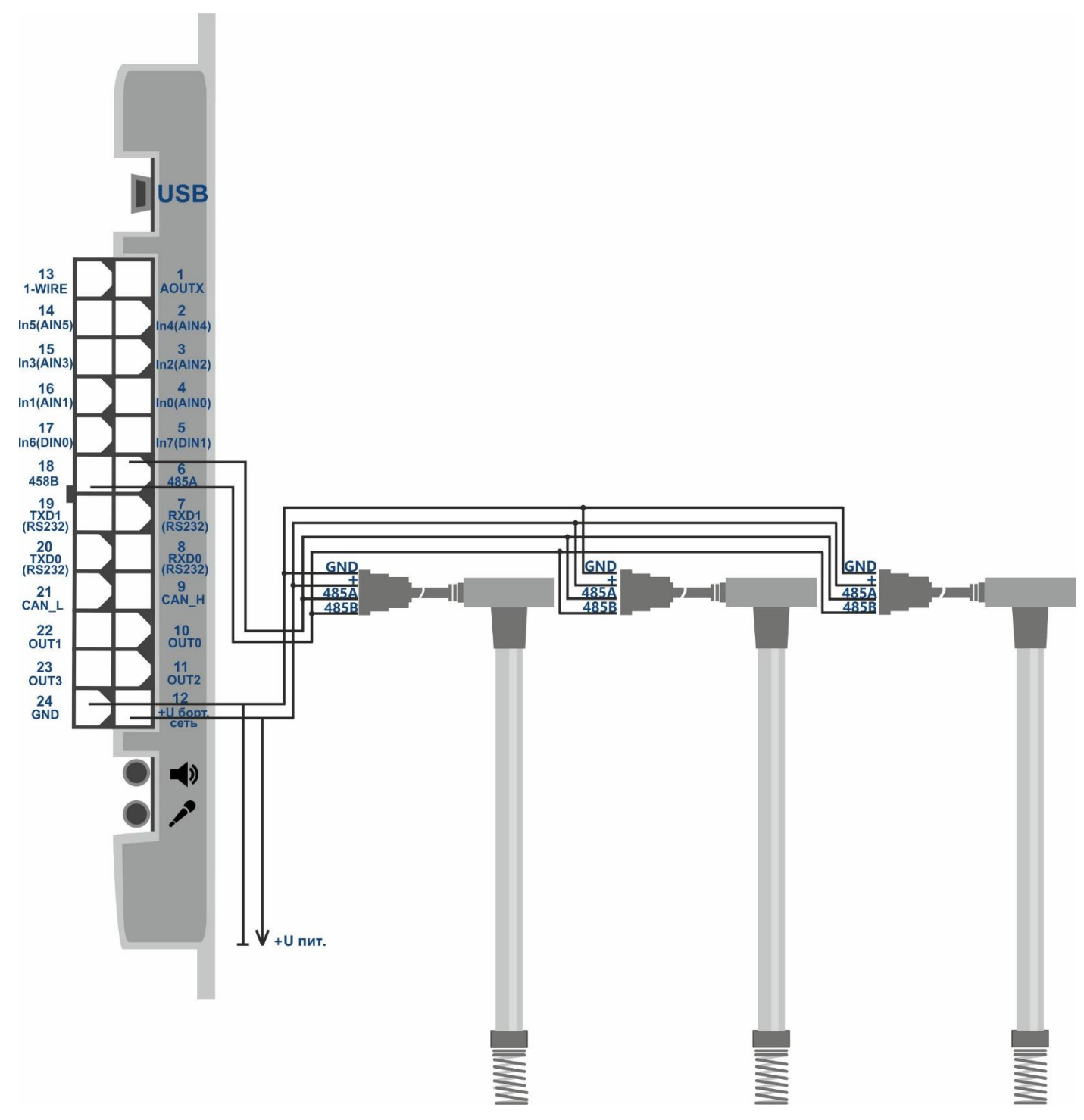

Figure 11 – Connection layout for LLS fuel level sensors based on RS-485 interface (12 +U vehicle electrical system)

### 7.4.2 Working with the EUROSENS DELTA RS sensor

DELTA RS sensor connection is performed with the RS-485 interface. Sensor readings are transmitted instead of data from CAN-bus. It is necessary to activate the «CAN» data block with the **«PROTOCOL»** command. It is possible to transmit all data described in the Table 2. The command **«EUROSENSENABLED»** defines the data set requested from the sensor. It is necessary to indicate the requested data codes and fields separating them with commas. The repeated command rewrites the preset parameters.

Command parameters format:

EUROSENSENABLED X0,Y0,X1,Y1,X2,Y2....

X — requested data code

Y — field number

Y=3 - two fields simultaneous transmission

Example:

### 2 3 4

# EUROSENSENABLED 0x00,1,0x10,2,0x14,2,0x15,3

1

1) Fuel amount since the sensor activation, 0.01 I

2) Accumulated fuel amount in nominal mode, 0.01 I

3) Accumulated fuel amount in supply chamber in "cheat" mode, 0.01 I

4) Accumulated fuel amount in the backward chamber in idle mode, 0.01 I

4) Accumulated fuel amount in the backward chamber in nominal mode, 0.01 I

The **«EUROSENSVALUES»** command allows checking the preset parameters current values. The **«EUROSENSADDRESS 255»** command deactivates the sensor request and parameters transmission to the server.

| Requested data code | Field 1                                  | Field 2                            |
|---------------------|------------------------------------------|------------------------------------|
| 0x00                | Fuel amount since the sensor activation, | Flow current speed, 0.1 l/h        |
|                     | 0.01 l                                   |                                    |
| 0x01                | Fuel amount in supply chamber since      | Flow current speed in supply       |
|                     | the sensor activation, 0.01 I            | chamber, 0.1 l/h                   |
| 0x02                | Fuel amount in the reverse chamber       | Flow current speed in backward     |
|                     | since the sensor activation, 0.01 I      | chamber, 0.1 l/h                   |
| 0x10                | Accumulated fuel amount in idle mode,    | Accumulated fuel amount in nominal |
|                     | 0.01 l                                   | mode, 0.01 l                       |
| 0x11                | Accumulated fuel amount in "overload"    | Accumulated fuel amount in "cheat" |
|                     | mode, 0.01 I                             | mode, 0.01 l                       |
| 0x12                | Accumulated fuel amount in negative      |                                    |
|                     | mode, 0.01 I                             |                                    |
| 0x13                | Accumulated fuel amount in supply        | Accumulated fuel amount in supply  |
|                     | chamber in idle mode, 0.01 l             | chamber in nominal mode, 0.01 l    |

Table 2. EUROSENS DELTA RS sensor readings available for transmission

| Requested data code | Field 1                                | Field 2                             |
|---------------------|----------------------------------------|-------------------------------------|
| 0x14                | Accumulated fuel amount in supply      | Accumulated fuel amount in supply   |
|                     | chamber in "overload" mode, 0.01 l     | chamber in "cheat" mode, 0.01 I     |
| 0x15                | Accumulated fuel amount in backward    | Accumulated fuel amount in backward |
|                     | chamber in idle mode, 0.01 l           | chamber in nominal mode, 0.01 l     |
| 0x16                | Accumulated fuel amount in backward    | Accumulated fuel amount in backward |
|                     | chamber in "overload" mode, 0.01 l     | chamber in "cheat" mode, 0.01 I     |
| 0x17                | Idle mode duration, sec                | Nominal mode duration, sec.         |
| 0x18                | «Overload" mode duration, sec          | "Cheat" mode duration, sec          |
| 0x19                | Negative mode duration, sec            |                                     |
|                     |                                        |                                     |
| 0x1A                | Supply chamber idle mode duration, sec | Supply chamber nominal mode         |
|                     |                                        | duration, sec                       |
| 0x1B                | Supply chamber "overload" mode         | Supply chamber "cheat" mode         |
|                     | duration, sec                          | duration, sec                       |
| 0x1C                | Backward chamber idle mode duration,   | Backward chamber nominal mode       |
|                     | sec                                    | duration, sec                       |
| 0x1D                | Backward chamber "overload" mode       | Backward chamber "cheat" mode       |
|                     | duration, sec                          | duration, sec                       |
| 0x1E                | "Intervention" mode duration, sec      | Sensor work duration, sec           |

# 7.4.3 Working with RFID-reader ADM20

The tracker allows for a simultaneous connection of up to 5 RFID-readers ADM20 to the RS-485 bus together with other devices. An example of a simultaneous connection of RFID-reader ADM20 and fuel level sensor to the tracker is provided in the Figure 12.

Connection procedure and settings:

1. Set the RFID-reader ADM20 (setting procedure is described in the p. 4.3. of the Operation Manual "Receiver/transmitter combination ADM20").

2. Connect RFID-reader ADM20 to the tracker RS-485 bus.

3. Coordinate the work of the tracker and RFID-reader ADM20 (setting procedure is described in the p. 5 of the Operation Manual "Receiver/transmitter combination ADM20")

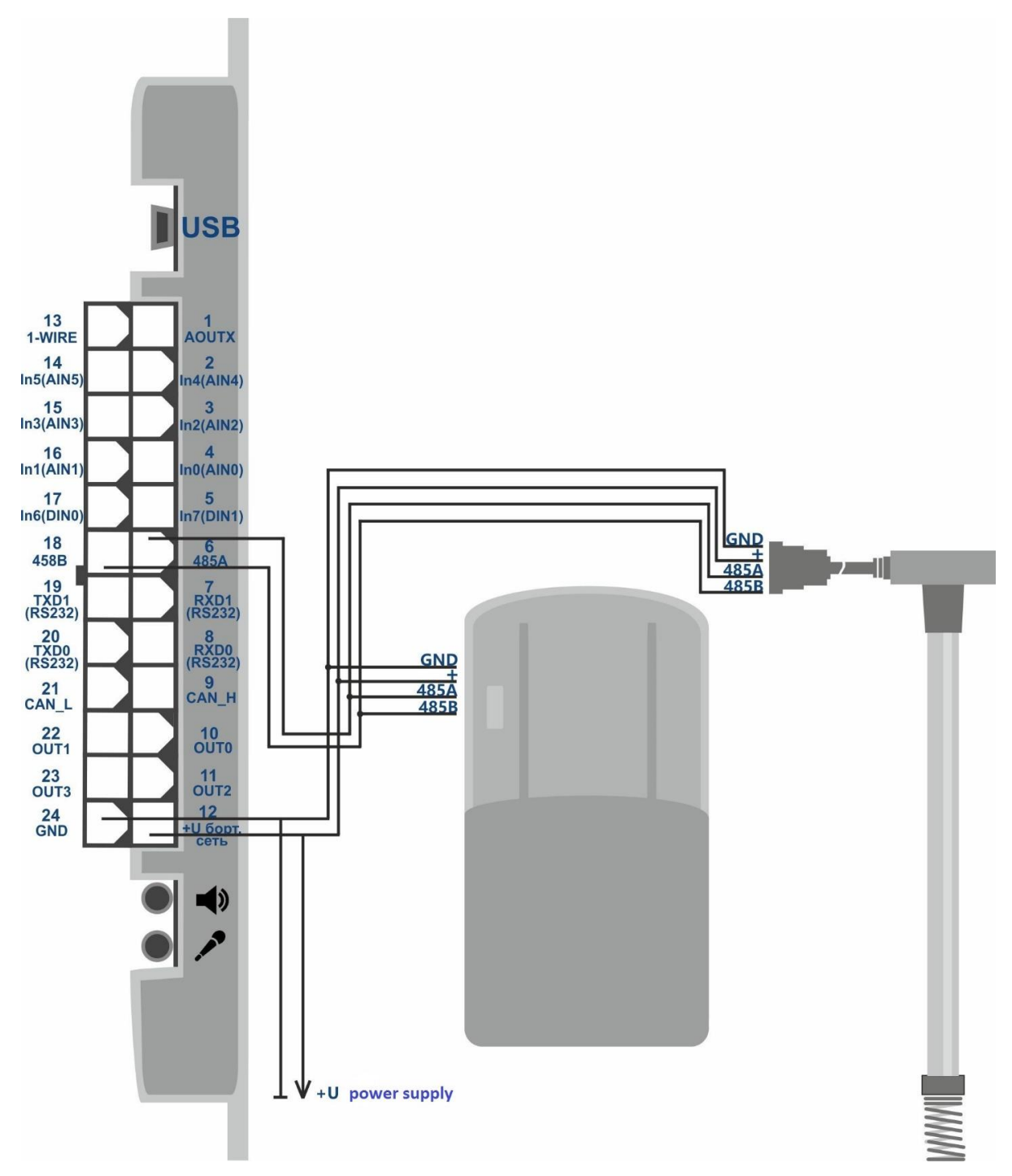

Figure 12 – Connection layout for RFID-reader ADM20 and Fuel level sensor based on the RS-485 interface (12 +U vehicle electrical system)

### 7.5 Interface RS-232

Depending on the equipment to be connected, it is necessary to configure the operating modes of the ports RS-232 0 and RS-232 1. This setting is performed by the **"SET232"** command or in the graphical interface of the ADMConfigurator program, version 2.1 or higher.

Command SET232 X, Y

X is the port number

Y - operation mode

Table 3. Eventual operation modes of the ports RS-232 0 and RS-232 1

| Y parameter | Operation mode                 |
|-------------|--------------------------------|
| 0           | Fuel level sensors             |
| 1           | Camera, OV528 protocol         |
| 3           | CAN-LOG                        |
| 4           | Fuel level sensors Autotracker |

An example of setting with the command:

SET232 0,1 - for the port RS-232 0 the mode 1 is set.

SET232 1,3 - for the port RS-232 1, the mode 3 is set.

The **«SET232»** command without parameters requests the established modes of both ports, in the format:

Port number = port mode, Port number = port mode.

For example: 0 = 1, 1 = 3, which means:

Port RS-232 0 = Camera, Port RS-232 1 = CAN-LOG.

#### 7.5.1 Fuel level sensors connection

To connect fuel level sensors, it is necessary to do the following:

- disable automatic data output in the sensor settings;

- set the data transmission speed to 19200 bauds in the sensor settings;
- connect the fuel level sensors in accordance with the diagram in Figure 13;

- set the required RS-232 port to the operating mode with the fuel level sensor.

Data transmission is performed in the data block "Analog inputs". To do this, you must enable the corresponding data block with the **«PROTOCOL»** command. Transmission of the «FUEL» data block is not required.

The command **«LLSTOIN X, Y»** establishes the correspondence between the sensor address and the analog input number, instead of which the fuel level will be transmitted.

X is the number of the analog input

Y - sensor address

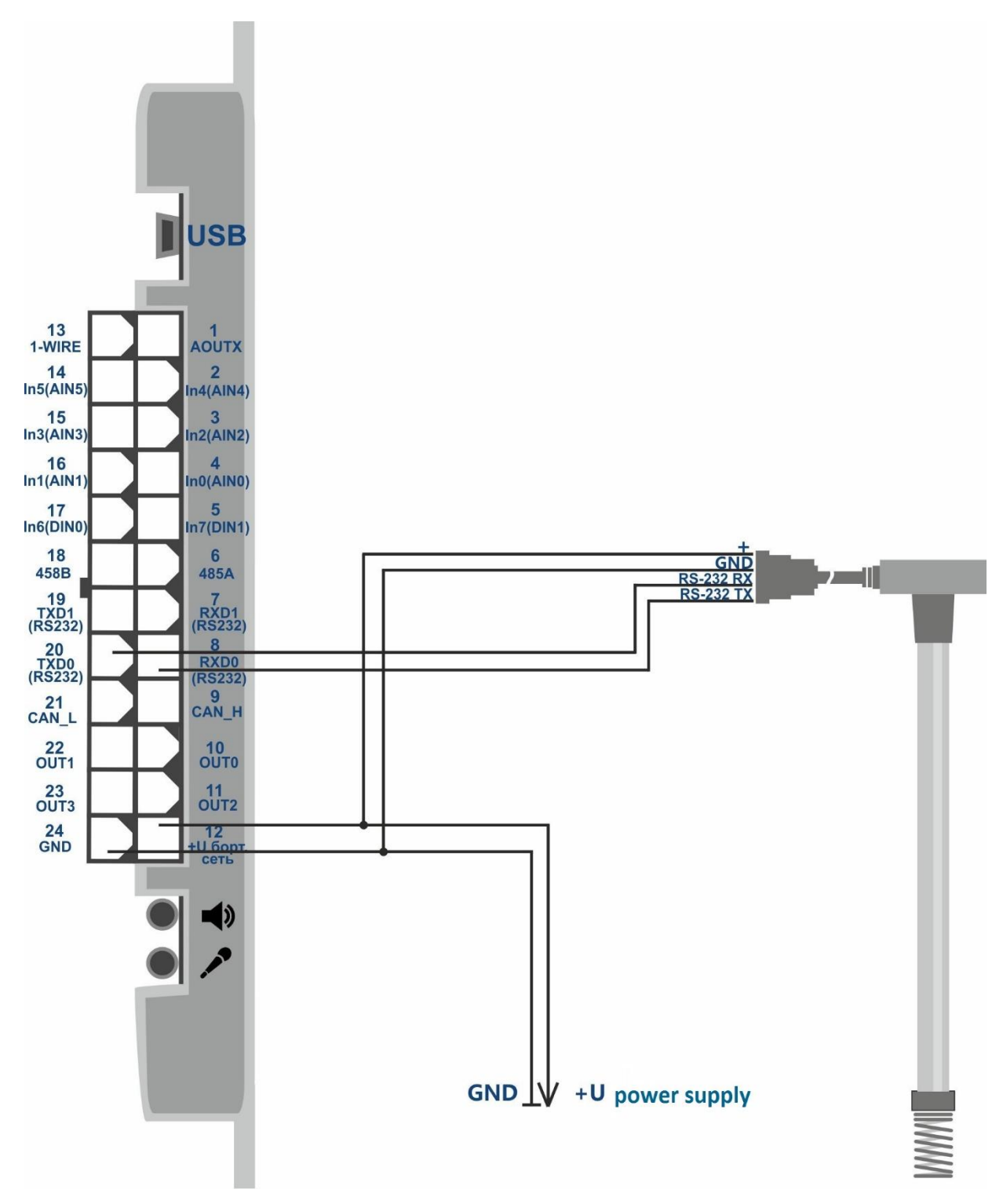

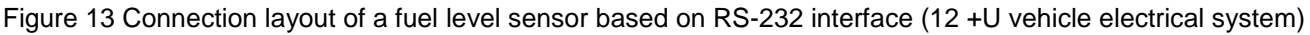

#### 7.5.2 Photo camera connection

To connect the camera, do the following:

- install a microSD memory card (microSD memory cards up to 32GB with FAT32 file system are supported);
- connect the camera to any of the RS-232 ports;
- set the required RS-232 port to the camera mode;
- activate the connection with the camera using the command «CAMENABLED X».

X = 1 - function enabled,

X = 0 - function disabled.

#### Setting the camera mode

The tracker has two modes of shooting: periodic and by event.

In the "periodic" mode, the photo-taking is performed after a preset period of time. The time between saving photos in the "periodic" mode is set by the command **«CAMPERIOD X»** 

X is the time in seconds.

In the "by event" mode, the photo-taking is performed when the logic level on the analog input changes. To properly operate in this mode, it is necessary to adjust the voltage levels for discrete states on the analog input (see clause 7.1 Analog inputs).

Parameters of the "by event" mode are set by the command «CAMEVENT X, Y, Z».

X is the number of the analog input, which initiates the photo-taking when the logic 1 appears thereon.

Y is the number of photos in a series. If Y = 0, the photo-taking will stop only when a logical 0 appears on the selected analog input.

Z is the time between photo-takings, in seconds.

It is also necessary to set the range for the logical "0" and the logical "1" for the selected input.

ATTENTION! After the configuration is completed, the tracker needs to be restarted.

#### Transferring photos to the server

Saving a photo to a microSD memory card takes up to 7 seconds. Sending one photo to the server takes 15-120 seconds, depending on the network condition. Pictures are saved in 640x480 resolution and take about 45-50kb each on a microSD memory card.

Photos transferring to the server is activated by the command «CAMUPLOAD X».

X = 1 - enable photos transferring to the server,

X = 0 – disable photos transferring to the server.

**«CAMUPLOADSIZE»** displays the number of shots in the queue for transmission to the server. **«CAMUPLOADNUL»** cancels the upload to the server of all photos on the memory card that are in the transmission queue.

#### 7.5.3 CAN-LOG connection

To connect the CAN-LOG, do the following:

- perform a CAN-LOG connection to any of the RS-232 ports in accordance with the diagram shown in Figure 14;
- set the required RS-232 port to the operation mode with CAN-LOG;

- enable transmission of the CAN data block with the **«PROTOCOL»** command or in the graphical interface of the ADMConfigurator program.

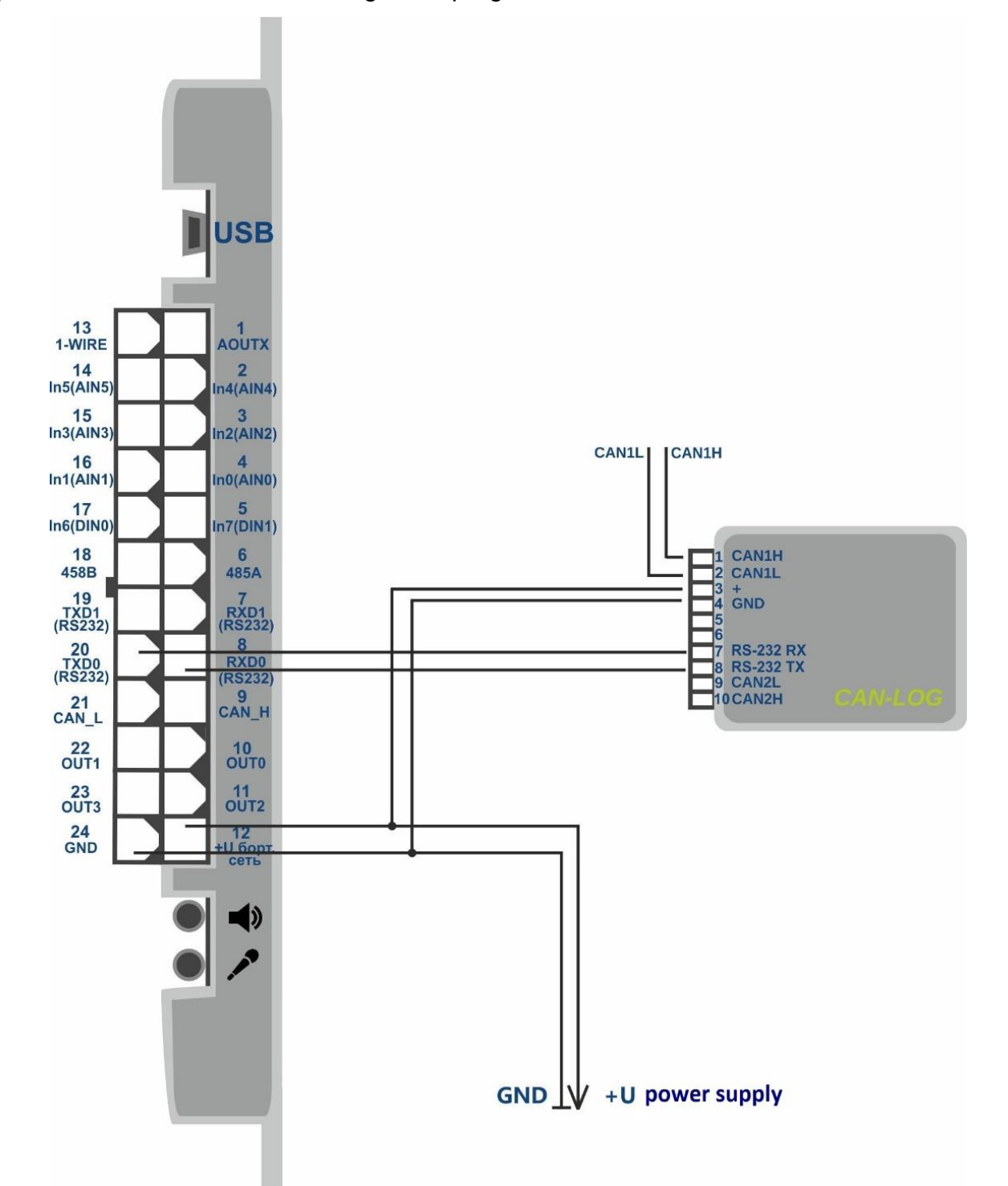

Figure 14 – Connection layout of CAN-LOG to the RS-232 interface (12 +U vehicle electrical system)

### 7.5.4 Autotracker fuel level sensors connection

To connect the Autotracker fuel level sensors, do the following:

- connect the fuel level sensors to any of the RS-232 ports;

- set the required RS-232 port to the Autotracker mode;

- enable the data block "FUEL" transmission with the **«PROTOCOL»** command.

The **«LLSAT»** command shows the current fuel level read from the Autotracker sensors.

#### 7.5.5 Tachograph connection

The tachograph connection is made to the RS-485 bus or to any of the RS-232 ports. Then, you should select the type of tachograph and the tracker port in the graphical interface of the ADMConfigurator program (version no lower than 2.1) or with the command **«TACHOENABLED X, Y»**.

X - Type of the connected tachograph.

X = 0 - Tachograph VDO

X = 1 - Tachograph SHTRICH-M

X = 255 - function disabled

Y - Terminal Port

 $Y = 0 - RS232_0$ 

Y = 1 - RS232\_1

Y = 2 - RS485

If necessary, readings transmission from the tachograph odometer should be enabled, instead of the readings from the built-in odometer of the tracker via the command **«TACHOTRODOMETR X»**.

X = 0 - readings from the tracker odometer are transmitted

X = 1 - readings from the tachograph odometer are transmitted

The ODM command shows the current value of the active odometer in meters.

It is necessary to include the transfer of driver's card numbers in the fields intended for transferring the voltage level on the analog inputs AIN4 and AIN5 using the command **«TACHOTRCARDNUMBER X»**.

X = 0 - transmission disabled

X = 1 - transmission enabled

The command **«TACHOGETCARDNUMBER X»** shows the number of the inserted map, X - the number of the tachograph slot.

To start uploading the DDD file from the tachograph to the monitoring system via GPRS, you should send the **«TACHOGETDDD X»** command, where X is the card slot number.
### 7.6 Working with a headset

The tracker allows for giving outgoing calls to the pre-entered numbers. To give an outgoing call, it is necessary to press the headset button. The numbers for outgoing calls are added with the **«EVENTLISTADD»** command. The outgoing call is given to the number, which is the first in the list. If connection fails, the tracker passes to the next number in the list. In case when no number is available, calling will be stopped. The list of numbers is reviewed by the **«EVENTLISTSHOW»** command, and cleared by the **«EVENTLISTCLEAR»** command. The **«MAKECALLTIME»** command sets the time during which the tracker will be trying to call to each number. The **«RINGS»** command sets the number of calls attempts, after which the autoreply to the incoming call will be initiated. The call loudness is adjusted by the **«RINGVOLUME»** command, the interlocutor's voice loudness is set in the headset, and the microphone sensitivity – by the **«VOLUME»** command.

### 7.7 1-Wire bus

Up to 8 temperature sensors can be connected to the 1-Wire bus. To do this, you should do the following:

- connect the temperature sensors to the 1-Wire bus in accordance with the diagram in Figure 15;
- configure the bus with the **«OWCONFIG»** command (after the OWCONFIG command is entered, each device gets a sequence number);
- enable the transmission of the "Analog Input" data block by the «PROTOCOL» command;
- enable the transfer of the temperature sensor readings by the command **«OWTHERMOENABLED 1».**

The readings from temperature sensors are transmitted in the fields intended for transferring the voltage level at the analog inputs. The sensor numbers assigned when configuring the 1-Wire bus with the **«OWCONFIG»** command correspond to the numbers of the analog inputs. Disabling the temperature sensor readings transmission is done with the command **«OWTHERMOENABLED 0».** 

The command **«OWCONFIGINFO»** shows all the connected devices and assigned sequence numbers.

To request the readings from any of the sensors connected to the 1-Wire bus, enter the **«OWTHERMO X»** command, where X is the sensor serial number (0 ... 7).

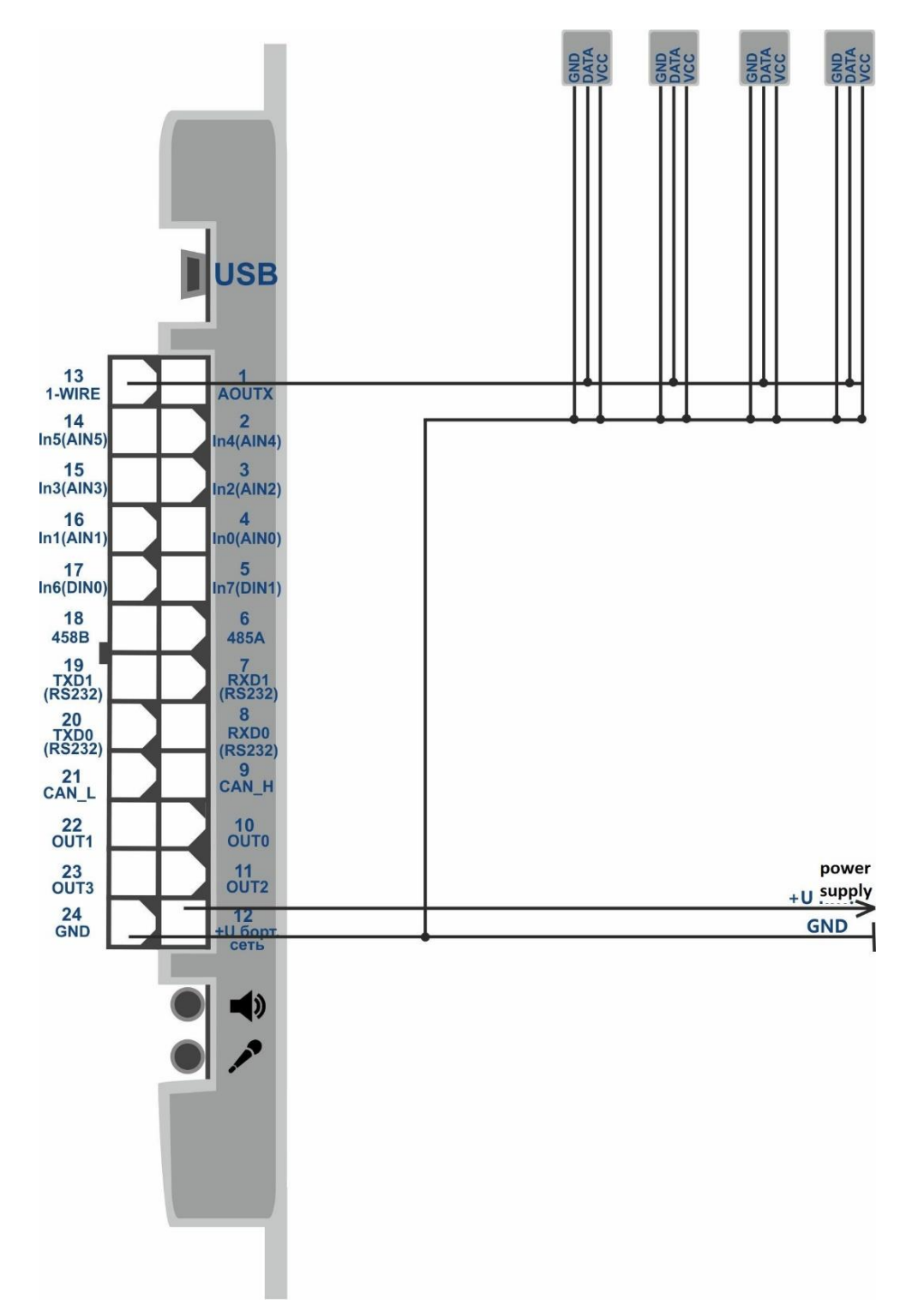

Figure 15 – 1-Wire temperature sensors connection (12 +U vehicle electrical system)

### 8 Autoinformer

The tracker allows you to make voice notification about the stops. After the necessary setup and connection are performed, the device will play the sound files recorded on the memory card when entering the specified zones. During the movement, the tracker checks the current geographic coordinates for correspondence to the zones of the played files. When this correspondence is found, the tracker plays the respective sound file. The layout for identifying the zone for playing the audio file is shown in Figure 16.

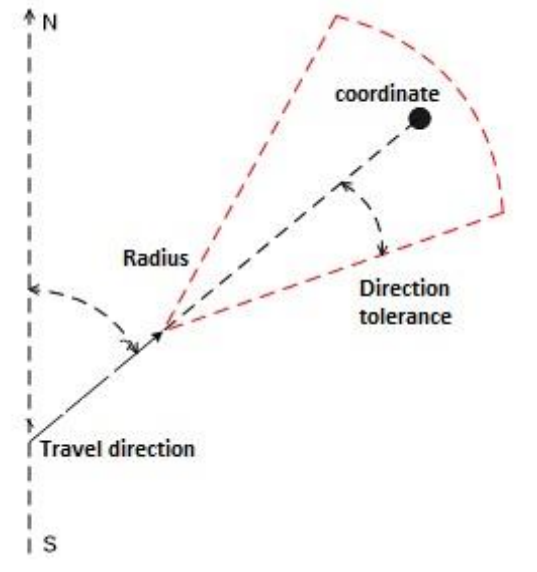

Figure 16 – Layout for identifying zones of sounds playing

## 8.1 Loudspeaker connection

#### Connecting the loudspeakers to a built-in audio power amplifier

This method reduces the cost of installation and equipment costs. And also requires less space for installation. But it has limitations for the output power, the number and characteristics of the connected loudspeakers.

To connect the loudspeakers to an amplifier built in the tracker, you need to connect the required number of speakers with a wire (the total resistance of the simultaneously connected loudspeakers is not less than 8 ohms) and insert the common wire into the tracker self-clamping plug. The connection layout is shown in Figure 17.

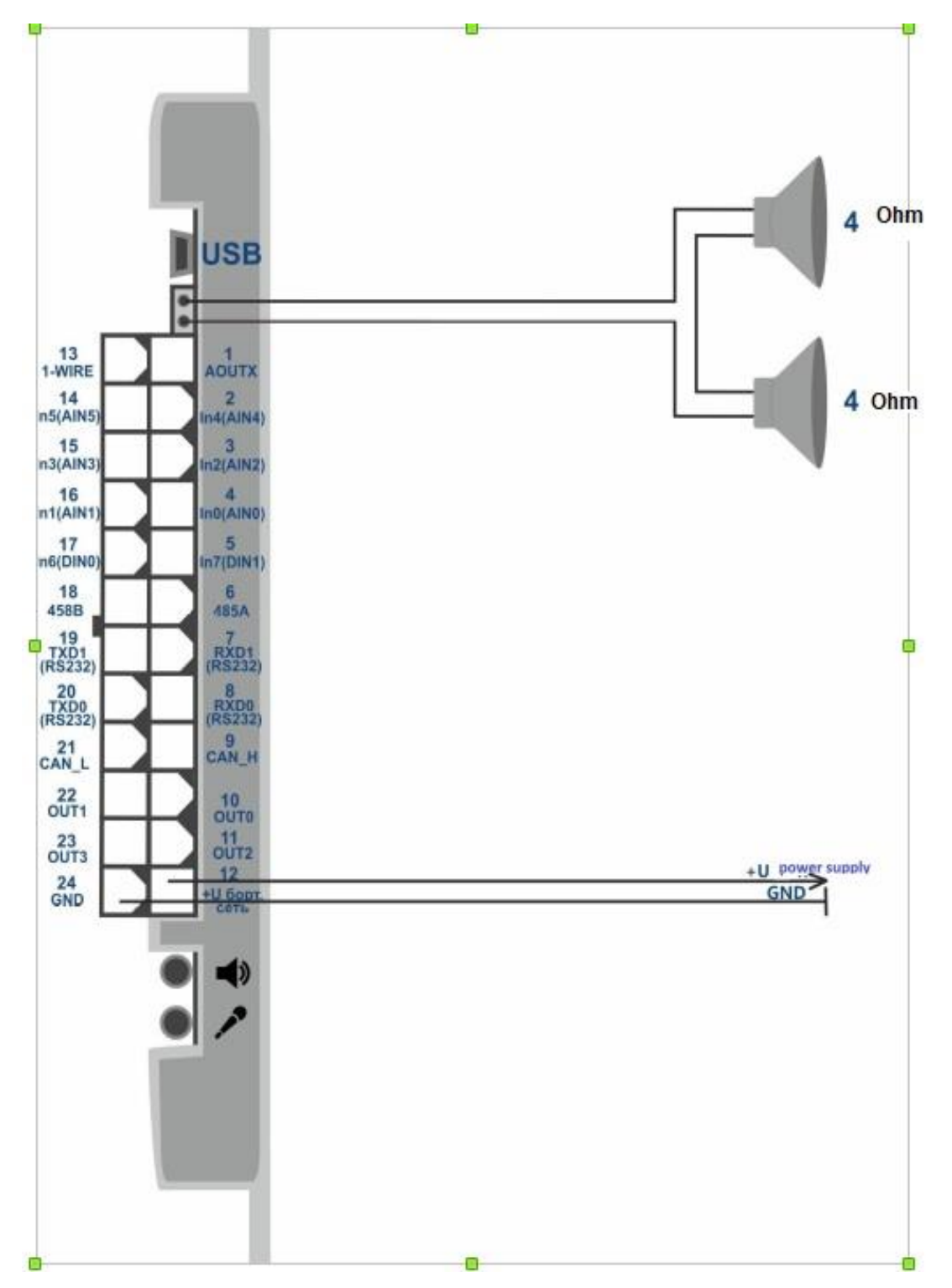

Figure 17 – Connection of loudspeakers to the amplifier built in the tracker (12 +U vehicle electrical system)

### Connecting the line audio output of the tracker to an audio power amplifier.

This method provides the freedom of choice in relation to the required output power and the number of loudspeakers because it is possible to select an amplifier with necessary characteristics. It also allows to use the previously installed voice announcement system, if the system allows the connection of external signal sources.

The input resistance of the audio power amplifier should be 10-50 kOhm. Schematic diagram of the connection is shown in Figure 18.

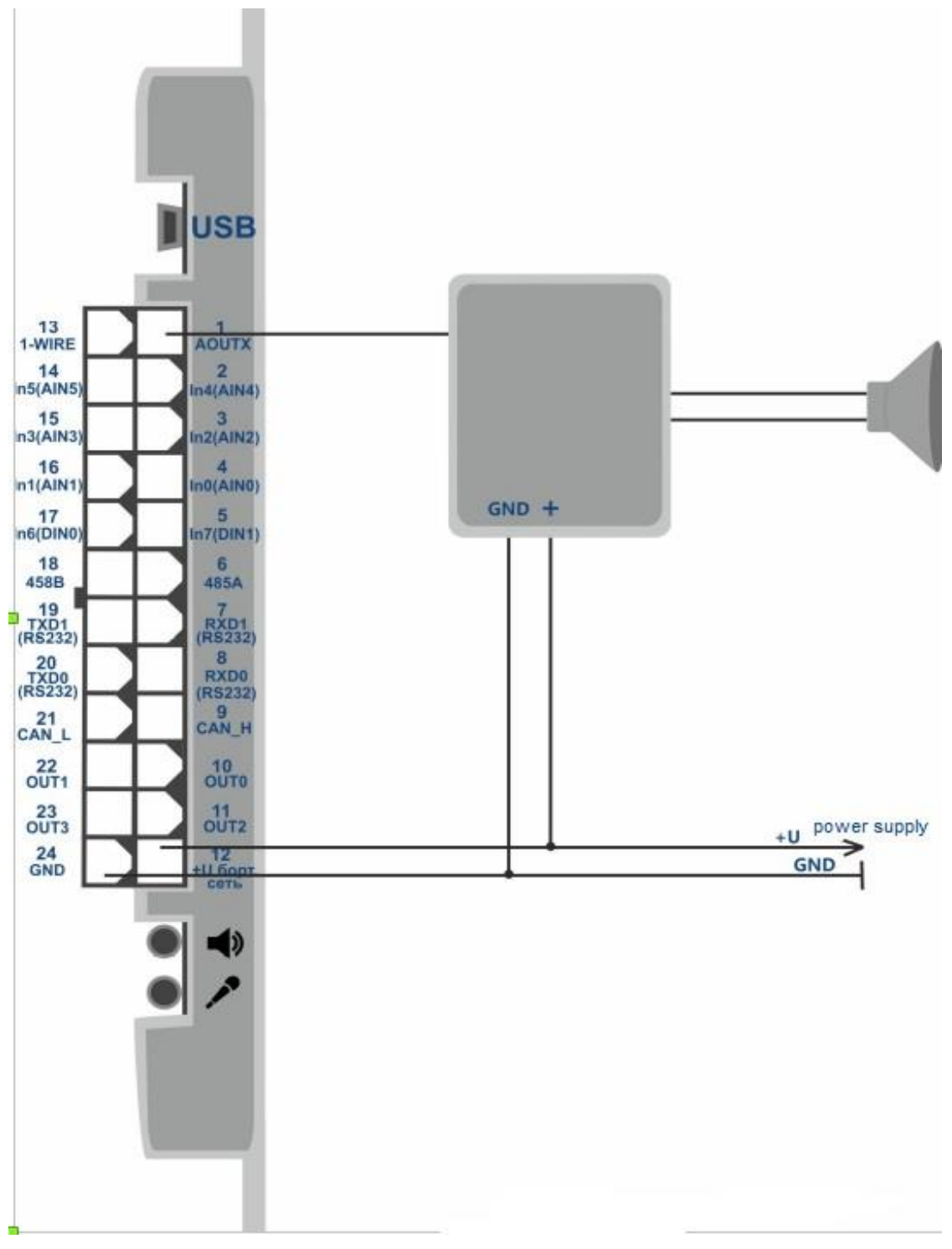

Fig 18 – Connection of amplifier to tracker line output

# 8.2 Routes planning

To plan routes, it is necessary to do the following:

1. Format microSD memory card into FAT32 file system. MicroSD memory cards up to 32 Gb are supported.

2. Make sure audio files format correspond to the following requirements:

Format: wav

Sampling frequency: 8kHz

Quantization depth: 16bit

Channels quantity: 1(mono)

Each parking points must have separate audio files.

If it is necessary the files must be converted to a required format.

3. Create catalogs (folders) in root directory on microSD memory card. Catalogs names must correspond to the roots names.

4. Record into these catalogs a set of audio files which correspond to catalog (root) requirements and name. In each root catalog you should create a text file with «route.txt» name. "Route.txt" file is needed to store geographical areas description for voice files reproduction. The length of catalogs and files names should not exceed 16 characters including extension. Names must contain only English alphabet characters and numbers.

5. Open «route.txt» file in text editor. Create descriptions of geographical areas and connect necessary audio files with each geographical area.

«Route.txt» file should be filled in the following format:

— One geographical area description should be in one line.

— geographical area is put as follows: latitude, longitude, direction, deviation in direction, radius, file name to be reproduced.

 Data are divided by semicolon without a space, there are no punctuation marks at the end of the line.

— Coordinates should be in the format: degrees with decimal parts divided by a point.

- Direction and deviation in direction is set by a whole number of degrees.
- Radius is set by a whole number of meters.
- Final line should be strictly empty.

Example of «route.txt» file is given in Figure 19.

Coordinates data can be received from dispatch program of the vehicle that have earlier passed this route.

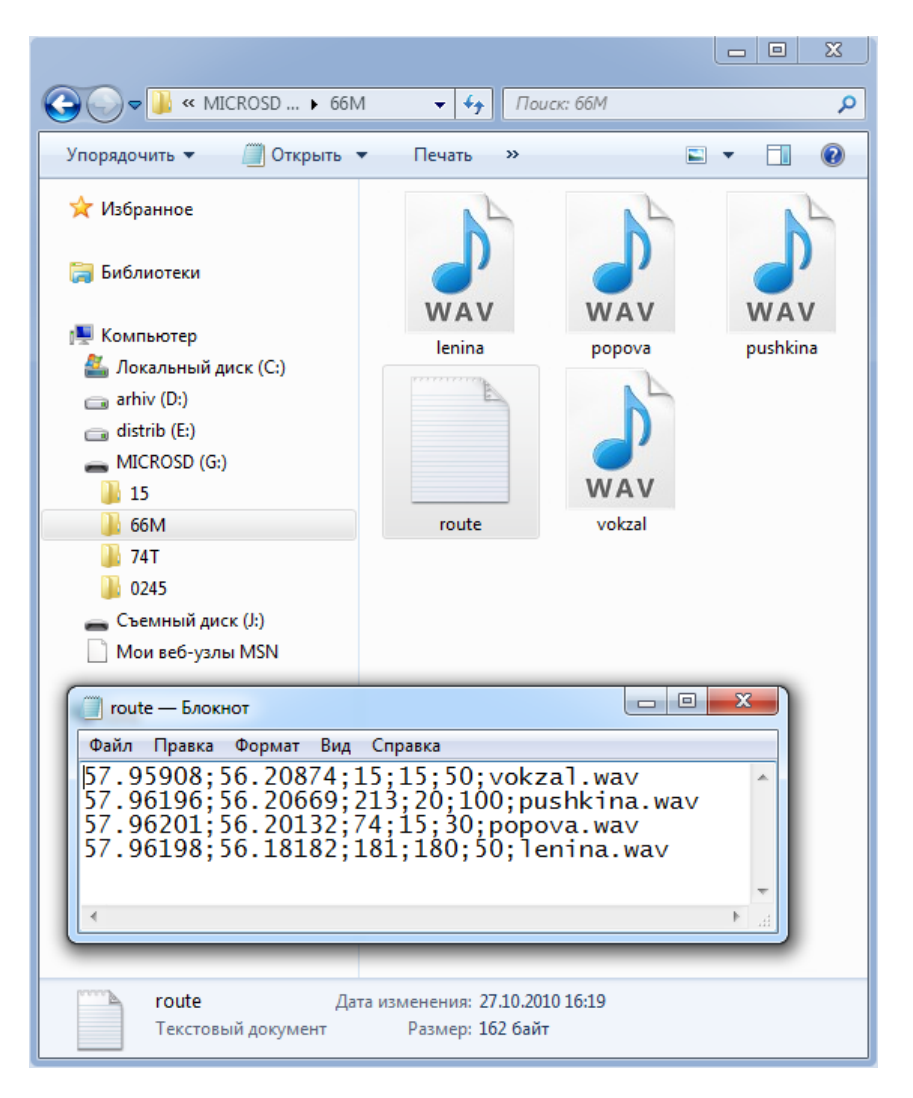

Figure19 - Example of «route.txt» file

# 8.3 Active route choice

To choose active route you should do the following:

install into the tracker microSD memory card having being adopted as regards
 clause 8.2

— switch on the tracker;

— choose current route using **«ROUTE X»** command, where X is a route name;

— if there is a necessity, test how "Autoinformer" operates using «ROUTETEST» command. After the receipt of such a command, audio file, which have been indicated in the first line of «route.txt» file of active route, will be reproduced.

# 9 CAN bus (SAE J1939) and CAN-scanner

### 9.1 Tracker connection to vehicle CAN-bus

Tracker connection to Can -bus allows receiving data being transmitted via bus in FMS standard. For this purpose, you should connect corresponding line of vehicle CAN bus to the contacts CAN\_H, CAL\_L (9,21 contacts of MF-24F plug).

Use connection layout given in Figure 20 while connecting to diagnostic outlet.

If in the connection point to the bus between lines CAN\_H and CAL\_L there is resistance of ~120 Ohm (when ignition is disabled) then you should connect 120 Ohm resistance near the tracker between 9 and 21 contacts.

There is no need for additional resistor if resistance is ~600hm. As a rule, while connecting to diagnostic connector there is no need to use a resistor.

When connecting to Can bus use connection layout given on Figure 21.

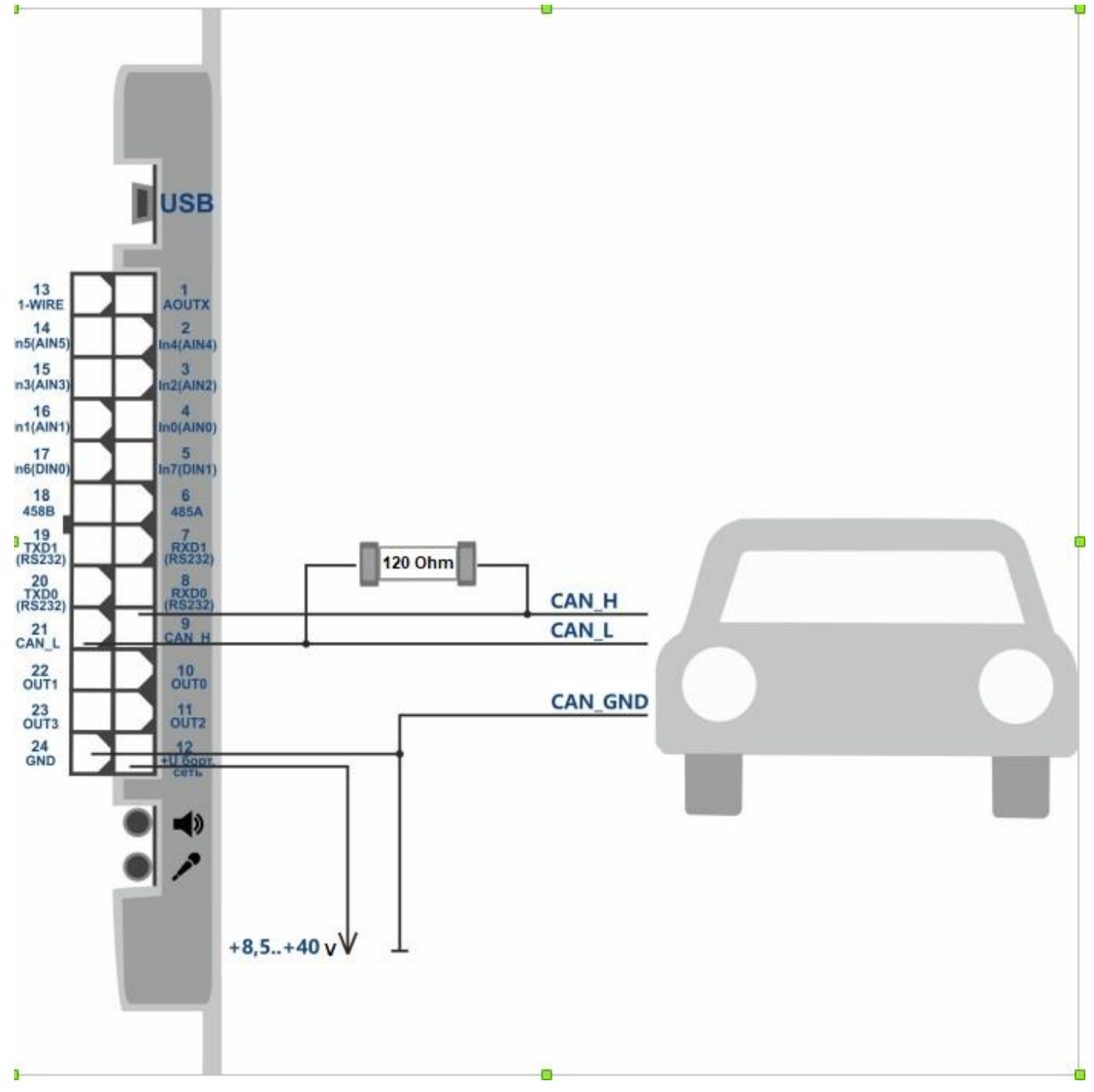

Figure 20 – Connection of tracker to CAN bus diagnostic connector (12 +U vehicle electrical system)

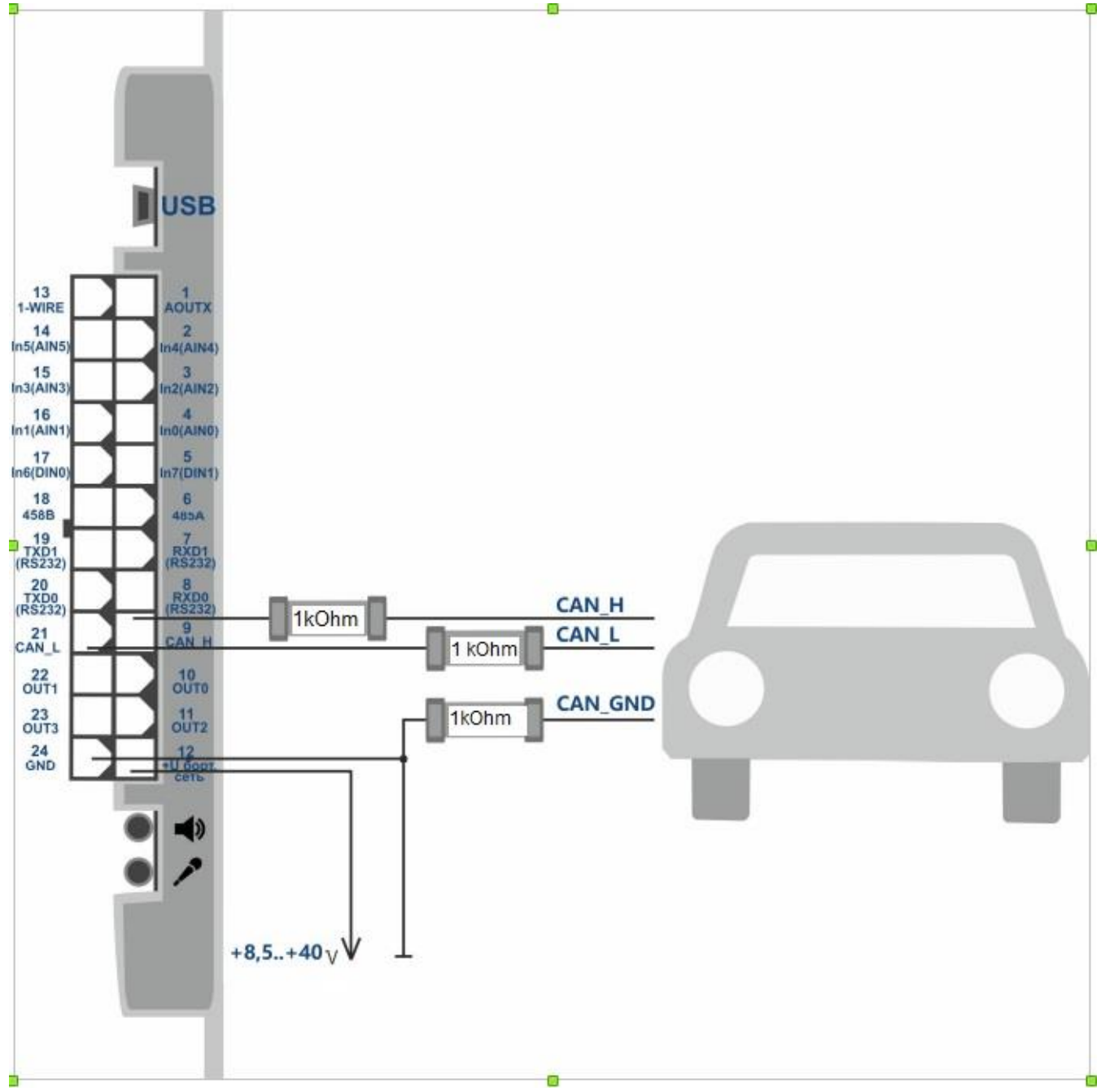

Figure 21 — Connection of tracker directly to Can bus (12 +U vehicle electrical system)

# 9.2 Can bus data receipt setting

Data received from CAN bus are transmitted in «CAN» data block. The transmission of such a block should be activated by **«PROTOCOL»** command or in a graphic interface of ADMConfigurator program. To set messages filter from CAN bus you should use ADMConfigurator» program of version 2.1 and higher.

To set messages receipt from CAN bus do the following:

- open division "Sensors" -CAN;
- press "Switch on CAN";
- press «Apply settings».

When you do the above actions there will appear a window of data receipt settings from CAN bus. (see Figure 22).

| Monitoring<br>Settings    Inputs RS-485 RS-232-0 RS-232-1 CAN      Periphery<br>Commands    Imputs RS-485 RS-232-0 RS-232-1 CAN      Imputs RS-485 RS-232-0 RS-232-1 CAN      Imputs RS-485 RS-232-0 RS-232-0 RS-232-0      Imputs RS-485 RS-232-0 RS-232-0      Imputs RS-485 RS-232-0 RS-232-0      Imputs RS-485 RS-232-0 RS-232-0      Imputs RS-485 RS-232-0 RS-232-0      < | Device: ADM700 GLONASS/G<br>Firmware: 0x47      | UTC time: 12.11.2018 08:04:09 GLONASS: 6 i ?<br>Latitude: 57.998203 QLONASS: 6 i ?<br>Latitude: 57.998203 GSM:                                                                                                    |
|----------------------------------------------------------------------------------------------------|-------------------------------------------------|----------------------------------------------------------------------------------------------------|
| Display tags only from FMS standard:                                                                                                    | Monitoring<br>Settings<br>Periphery<br>Commands | Inputs RS-485 RS-232-0 RS-232-1 CAN      Imputs RS-485 RS-232-0 RS-232-1 CAN    SETTINGS      Imputs RS-485 RS-232-0 RS-232-1 CAN    SETTINGS      Imputs RS-485 RS-232-0 RS-232-1 CAN    SETTINGS      Imputs RS-485 RS-232-0 RS-232-1 CAN    SETTINGS      Imputs RS-485 RS-232-0 RS-232-1 CAN    SETTINGS      Imputs RS-485 RS-232-0 RS-232-1 CAN    Suspect: Sook Imputs RS-485 RS-232-0 RS-232-0      Imputs RS-485 RS-232-0 RS-232-1 CAN    Suspect: Sook Imputs RS-485 RS-232-0      Imputs RS-485 RS-232-0 RS-232-1 CAN    Suspect: Sook Imputs RS-485 RS-232-0      Imputs RS-485 RS-232-0 RS-232-1 CAN    Suspect: Sook Imputs RS-485 RS-232-0      Imputs RS-485 RS-232-0 RS-232-0    Imputs RS-485 RS-232-0      Imputs RS-485 RS-232-0 RS-232-0    Suspect: Sook Imputs RS-485 RS-232-0      Imputs RS-485 RS-232-0    RS-185 RS-232-0      Imputs RS-485 RS-232-0    RS-185 RS-185 |

Figure - 22 Setting of messages filter for CAN bus

### 9.2.1 Manual setting

For manual setting do the following:

- install TAG field number "CAN" where value is transmitted to the server (0...15);
- enter message identifier (ID);

- install mask for needed data filtration;
- press button "Apply";
- after having added all tags press "Apply settings".

The tracker allows setting different tags for the same identifier but with different mask. Total number of saved data bytes is 37. To view data according to set tag use **«CANDATA»** command or press "Update table" button.

#### 9.2.2 Pre-set parameters usage

«FMS tags presetting» button upload pre-set parameters into the tags table. The set of preset parameters includes: fuel level, cooling liquid temperature, total fuel consumption, total engine working time, total usage of vehicle, speed. It is important to take into account that vehicle device of different manufactures differs and pre-set identifiers might not coincide with the identifier of a certain vehicle. In such a case CAN bus must be scanned.

### 9.2.3 Available data scanning

After the scanning a whole list of identifiers being transmitted in a connected CAN bus will be created. You may choose any identifier from this list and add it for monitoring, having changed mask if necessary. For this you should do the following:

- start CAN bus scanning process by pressing "Scan" button ("Display only tags of FMS standard" filter keeps only those identifiers from the list that correspond to FMS standard).
- choose one of identified parameters;
- install "CAN" field number tag where value is transmitted to the server, (0...15);
- set a mask for filtering needed data;
- press «Apply» button.

# 10 Extra functions settings

### 10.1 Cellular signal level transmission

The tracker allows transmitting measured signal level of cellular network (in per cent) instead of any analogue input data. «GSMSIGNAL X» command allows choosing a number of analogue input. To do this you should activate IN\_A block data transmission (analogue inputs) by using «PROTOCOL» command or in a graphic interface of ADMConfigurator program.

## 10.2 Acceleration and braking values transmission

To estimate driving quality the tracker allows transmitting speed change values (km/h) in 1

second, instead of any analogue input data.

Use **«ACCELALARM»** command to install analogue input number. Use **«PROTOCOL»** command to start IN\_A data block transmission (analogue inputs).

### 10.3 Alarm system

The tracker is equipped with three alarm types:

- When the vehicle gets beyond the arming point and exceeds the pre-set distance. If there are valid coordinates, the point where the arming command was received should be considered as the arming point. In the absence of such coordinates, the first valid coordinates received after accepting the arming command, will be considered as the arming point.
- When the vehicle exceeds the pre-set speed limit. This alarm is not used for controlling vehicle driving speed, but is used to record the fact of movement. Alarm parameters are set by the «GPSGUARD», «GPSALARMTEXT» commands when moving.
- When there is voltage within the pre-set range in the analogue input. For this function it is necessary to set SMS sending condition according to the event in the input by the «INTRUESMS» command and the message text by the «INTRUESMSTEXT» command.

When an alarming event occurs, the tracker can send up to four SMS messages to different phone numbers and activate the discrete output with the **«INTRUEOUT**» command.

For working with the list of alarm phone numbers, use the **«EVENTLISTADD»**, **«EVENTLISTSHOW»**, **«EVENTLISTCLEAR»** commands. Phone numbers might be duplicated in the list of authorized numbers but SMS messages, based on the events, are sent only to these numbers.

Arming and disarming are performed with the **«GUARD ON»**, **«GUARD OFF»**, **«ALARM OFF»** commands. It is possible to perform arming based on the event in one of the analog inputs. For this, it is necessary to select this input with the **«INGUARDMODE»** command and set a range for logical **«1»** and logical **"0"** therefor. The tracker will pass to the guard mode if the voltage values in this input are set within the logical **"1"** range.

Deactivation of such an arming mode is performed by the «INGUARDMODECLEAR» command.

# **11 Commands description**

#### Table 4. Commands description

| Nº | Command                  | Response                  | Parameters                   | Description                                     |
|----|--------------------------|---------------------------|------------------------------|-------------------------------------------------|
| 1  | Name X                   | Device Name 'X'           | X – terminal name            | Terminal name setting. The name might contain   |
|    | example:                 | example:                  |                              | only Latin letters and numbers. The name length |
|    | Name bus8                | Device Name 'bus8'        |                              | should not exceed 10 characters. The tracker    |
|    |                          |                           |                              | name is added by an alarm SMS message.          |
| 2  | ADD ME X,Y               | PHOES (0)= (1)= (2)= (3)= | X – password by default "0"  | Authorization of the phone number, which the    |
|    | Example:                 | Example:                  | Y=03 – memory box number     | SMS was received from and saving it in the      |
|    | ADD ME 1234              | PHONES (0)= +79876543210  | for the phone number saving. | memory box Y. The command is necessary only     |
|    |                          | (1)= (2)= (3)=            | This parameter is not        | for handling the terminal via SMS.              |
|    | ADD ME 1234,2            | PHONES (0)= (1)= (2)= +   | compulsory.                  |                                                 |
|    |                          | 79876543210 (3)=          |                              |                                                 |
| 3  | ADD ME X,Y (only via USB | PHOES (0)= (1)= (2)= (3)= | X – phone number             | Adding phone number, which is supposed to be    |
|    | and GPRS)                | Example:                  | Y=03 – memory box            | used for terminal handling via SMS.             |
|    | Example:                 | PHOES (0)= (1)=           | number for the phone         |                                                 |
|    | ADD ME +7xxxxxxxxx,1     | +7xxxxxxxx (2)= (3)=      | number saving.               |                                                 |
|    |                          |                           |                              |                                                 |
| 4  | PHONES X                 | PHOES (0)= (1)= (2)= (3)= | X – password by default "0"  | Request of authorized phone numbers list.       |
|    | Example:                 |                           |                              |                                                 |
|    | PHONES 1234              | Example:                  |                              |                                                 |
|    |                          | PHONES (0)= (1)=          |                              |                                                 |
|    |                          | +79876543210 (2)= (3)=    |                              |                                                 |

| N⁰ | Command                   | Response                   | Parameters                  | Description                                    |
|----|---------------------------|----------------------------|-----------------------------|------------------------------------------------|
| 5  | PASS X,Y                  | Pass=Y                     | X – the old password by     | Changing password from old X to new Y.         |
|    | Example:                  | Example:                   | default X=0.                | Password is the number from one to 8           |
|    | PASS 0,86974543           | Pass=86974543              | Y – new password            | characters.                                    |
| 6  | STATUS                    | Example:                   | Command without             | Current tracker condition                      |
|    |                           | ID=1 Soft=0x1A GPS=9291    | parameters                  | ID – tracker number                            |
|    |                           | Time=11:21:39 25.02.10     |                             | Soft – software version                        |
|    |                           | Nav=0                      |                             | GPS – current number of data package           |
|    |                           | Lat=57.2359 Lon=56.2593    |                             | Time – current GMT time and date               |
|    |                           | Speed=0.0 SatCnt=5         |                             | Nav – coordinates validity                     |
|    |                           | Stat=0x0000                |                             | Lat – latitude                                 |
|    |                           |                            |                             | Lon – longitude                                |
|    |                           |                            |                             | Speed – speed                                  |
|    |                           |                            |                             | SatCnt – number of satellites                  |
|    |                           |                            |                             | Stat – status                                  |
| 7  | IMEI                      | IMEI                       | Command without             | IMEI request for GSM-module installed in the   |
|    | Example:                  | Example:                   | parameters                  | terminal. The command works 20- seconds after  |
|    | IMEI                      | IMEI 359587013832624       |                             | tracker switching on or rebooting.             |
| 8  | SETGPRS0 X,Y,Z            | GPRS0: APN=X, user=Y,      | X – access point by default | APN parameters setting for SIM-card 0 (or SIM- |
|    | Example:                  | pass=Z                     | X= internet.beeline.ru;     | chip 0). The command without parameters        |
|    | SETGPRS0 internet.mts.ru, | Example:                   | Y — login by default        | restores to the current settings GPRS for SIM- |
|    | mts,mts                   | GPRS: APN=internet.mts.ru, | Y=beeline;                  | card.                                          |
|    |                           | user=mts, pass=mts         | Z – password by default     |                                                |
|    |                           |                            | Z=beeline.                  |                                                |

| N⁰ | Command                     | Response                   | Parameters                       | Description                                    |
|----|-----------------------------|----------------------------|----------------------------------|------------------------------------------------|
| 9  | SETGPRS1 X,Y,Z              | GPRS0: APN=X, user=Y,      | X – access point by default      | APN parameters setting for SIM-card 1 (or SIM- |
|    | Example:                    | pass=Z                     | X=internet.beeline.ru;           | chip 1) if available. The command without      |
|    | SETGPRS0 internet.mts.ru,   | Example:                   | Y — login by default             | parameters restores to the current settings    |
|    | mts,mts                     | GPRS: APN=internet.mts.ru, | Y=beeline;                       | GPRS for SIM-chip.                             |
|    |                             | user=mts, pass=mts         | Z – password by default          |                                                |
|    |                             |                            | Z=beeline.                       |                                                |
| 10 | SETHOST0 X,Y                | HOST0=X,Y                  | X - IP address,                  | Setting IP-address and server port, which the  |
|    | Example:                    | Example:                   | Y — server port                  | tracker is connected to for data transmission. |
|    | SETHOST0 134,236,21,2,12300 | HOST0=134,236,21,2:12300   | (Five comma-separated            | The command without parameters restores to     |
|    |                             |                            | numbers)                         | the current server address and port.           |
| 11 | DN0 X:Y                     | HOST0=X:Y                  | X — server domain name           | Setting domain name and server port, which the |
|    | Example:                    | Example:                   | Y — server port                  | tracker is connected to for data transmission. |
|    | SETHOST0 www.test.ru:1000   | HOST0=www.test.ru:1000     |                                  | The command without parameters restores to     |
|    |                             |                            |                                  | the current server address                     |
| 12 | SIMPRIORITY Y               | SIM PRIORITY Y             | Y=0 – no priority                | Choosing of priority SIM card. Command without |
|    |                             |                            | Y=1 – priority of first SIM card | parameters requests current settings.          |
|    |                             |                            | Y=2 – priority of second SIM     |                                                |
|    |                             |                            | card                             |                                                |
|    |                             |                            | by default, Y=0                  |                                                |
| 13 | WAITTIME Y                  | Wait Time = Y              | Y =030 –value in minutes         | Setting timeframe between attempts to connect  |
|    | Example: WAITTIME 5         | Example: Wait Time = 5     | By default Y=0                   | to the server via GPRS when there is no        |
|    |                             |                            |                                  | connection. Y=0 – sets automatic adjustment of |
|    |                             |                            |                                  | track parameter.                               |

| N⁰ | Command               | Response              | Parameters                   | Description                                       |
|----|-----------------------|-----------------------|------------------------------|---------------------------------------------------|
| 14 | RINGS X               | NGS=X                 | X=110 — Number of calls      | Automatic answer setting at a voice call.         |
|    | Example: RINGS 2      | Example: RINGS=2      | before automatic answer at a | Command without parameter requests current        |
|    |                       |                       | voice call                   | setting                                           |
|    |                       |                       | X=0 – automatic answer is    |                                                   |
|    |                       |                       | disabled, value by default   |                                                   |
| 15 | VOLUME X,Y            | VOLUME=X,Y            | X=0100 – loudspeaker         | Setting of loudspeaker loudness and               |
|    | Example: VOLUME 75,10 | Example: VOLUME=75,10 | loudness value               | microphone sensitivity. Command without           |
|    |                       |                       | Y=015 – microphone           | parameter restores current setting.               |
|    |                       |                       | sensitivity                  |                                                   |
|    |                       |                       |                              |                                                   |
| 16 | ERASE FLASH           | ERASE FLASH           | Command without              | Erasing of all data packets stored in the memory. |
|    |                       |                       | parameters                   | When such a command is being done current         |
|    |                       |                       |                              | number of data packet is being reduced to zero    |
|    |                       |                       |                              | and the tracker is being rebooted.                |
| 17 | ERASE EEPROM          | ERASE EEPROM          | Command without              | Restoring of manufacturer settings and tracker    |
|    |                       |                       | parameters                   | rebooting.                                        |
|    |                       |                       |                              |                                                   |

| N⁰ | Command      | Response                 | Parameters                    | Description                                      |
|----|--------------|--------------------------|-------------------------------|--------------------------------------------------|
| 18 | PERIOD X,Y   | PERIOD min=X, max=Y      | X=103600 – timeframe for      | Setting the timeframe for recording in data      |
|    | Example:     | Example:                 | recording travel time in      | packets memory during traveling and parking.     |
|    | PERIOD 20,20 | PERIOD min=20, max=120   | seconds,                      | The command without parameters restores to       |
|    |              |                          | by default X=60.              | current settings.                                |
|    |              |                          | Y=103600 – timeframe for      |                                                  |
|    |              |                          | recording parking time in     |                                                  |
|    |              |                          | seconds,                      |                                                  |
|    |              |                          | by default Y=300.             |                                                  |
|    |              |                          | X value should be less than Y |                                                  |
|    |              |                          |                               |                                                  |
| 19 | OUTPUT X.Y   | OUTPUT(30) =             | X=03 – output number.         | Tracker outputs controlling. The command         |
|    | Example:     | Example:                 | Y=1 – output enabled.         | without parameters restores to current settings. |
|    | OUTPUT 1,1   | OUTPUT(30) = 0010        | Y=0 – output disabled         |                                                  |
|    |              |                          | По умолчанию Y=0.             |                                                  |
| 20 | LLSTOIN X,Y  | LLS Y CONNECT TO INPUT X | X=0,,5 – input number         | Input number setting instead of which data will  |
|    | Example:     | Example:                 | X=255 – function disabled     | be transmitted from LLS Omnicomm sensor          |
|    | LLSTOIN 2,34 | LLS 34 CONNECT TO INPUT  | Y=0,255 – address of the      |                                                  |
|    |              | 2                        | sensor which data should be   |                                                  |
|    |              |                          | transmitted from              |                                                  |
|    |              |                          |                               |                                                  |
|    |              |                          |                               |                                                  |
|    |              |                          |                               |                                                  |
|    |              |                          |                               |                                                  |

| Nº | Command         | Response                   | Parameters                 | Description                                       |
|----|-----------------|----------------------------|----------------------------|---------------------------------------------------|
| 21 | INPUT X         | INPUTX = 0                 | X=07 – input number        | Viewing of current value in the unit input.       |
|    | Example:        | Example:                   |                            | Current voltage values are displayed in mV,       |
|    | INPUT 3         | INPUT3 = 2374              |                            | (Hz,units).                                       |
| 22 | FUEL            | FUEL F0=234, T0=21;        |                            | Current readings request from a fuel level        |
|    |                 | F1=871, T1=20; F2=0, T2=0; |                            | sensor connected based on RS-485 interface.       |
|    |                 |                            |                            |                                                   |
| 23 | IMPULSE X,Y     | IMPULSE X,Y                | X=0,1 — operation mode of  | Setting operation modes for pulse inputs          |
|    | Example:        | Example:                   | the discrete (pulse) input | X=0 (Y=0) — input activated in frequency meter    |
|    | IMPULSE 0,1     | IMPULSE 0,1                | DIN0;                      | mode                                              |
|    |                 |                            | Y=02 - operation mode of   | X=1 (Y=1) — input activated in flowmeter mode     |
|    |                 |                            | the pulse input DIN1.      | X=1 и Y=2 — input IN6 activated in differential   |
|    |                 |                            |                            | flow meter mode, id est the fuel supply           |
|    |                 |                            |                            | flowmeter is connected to the input IN6, and the  |
|    |                 |                            |                            | backward fuel supply flowmeter - to the input     |
|    |                 |                            |                            | IN7. In addition, readings difference is          |
|    |                 |                            |                            | transmitted via the IN_D0 input and flowmeter     |
|    |                 |                            |                            | readings from the backward fuel supply – via      |
|    |                 |                            |                            | IN1_D1. X=3 (Y=3) — input activated in            |
|    |                 |                            |                            | discrete mode with pull-up to the plus.           |
| 24 | INFILTER X,Y    | INPUT X FILTER TIME Y      | X= 05– input number        | Setting an averaging interval according to input. |
|    | Example:        | Example:                   | Y =2060000 – values in     | Voltage value according to input is averaged      |
|    | INFILTER 1,1000 | INPUT 1 FILTER TIME 1000   | milliseconds               | within the set time.                              |
|    |                 |                            | By default Y=5000          |                                                   |

| N⁰ | Command                 | Response                     | Parameters                  | Description                                   |
|----|-------------------------|------------------------------|-----------------------------|-----------------------------------------------|
| 25 | EventListAdd X          | Number was added to the      | X – added phone number in   | Adding phone number in the list for sending   |
|    | Example:                | event list                   | «7xxxxxxxxx» format         | SMS when the event occurs. Not more than 4    |
|    | EventListAdd 79xxxxxxxx | Example:                     |                             | phone numbers are stored.                     |
|    |                         | Number was added to the      |                             |                                               |
|    |                         | event list                   |                             |                                               |
| 26 | EventListClear          | Event list was cleared       |                             | Removing all numbers from the list of phone   |
|    |                         |                              |                             | numbers for SMS sending                       |
| 27 | EventListShow           | Event list: (0)=779876543210 |                             | Viewing the list of phone numbers for sending |
|    |                         | (1)=79876543211              |                             | SMS messages                                  |
|    |                         | (2)=79876543212 (3)=         |                             |                                               |
| 28 | InTrue Y,Xmin,Xmax      | Input Y True Xmin, Xmax      | Y= 05 – input number;       | Voltage range of the logical "1" in analogue  |
|    |                         |                              | Xmin – minimum range limit, | input.                                        |
|    | Example:                | Example:                     | mV;                         | Values by default                             |
|    | InTrue 5,10000,30000    | Input 5 True 1000030000      | Xmax – maximum range limit, |                                               |
|    |                         |                              | mV;                         | Y=0, Xmin =0V, Xmax =0V                       |
|    |                         |                              | Xmin<=Xmax                  | Y=1, Xmin =0V, Xmax =0V                       |
|    |                         |                              | Y=0, Xmin =[08,8V],         | Y=25, Xmin =0V, Xmax =0V                      |
|    |                         |                              | Ymax =[05V].                |                                               |
|    |                         |                              | Y=1, Xmin =[017,5V],        |                                               |
|    |                         |                              | Xmax =[017,5V]              |                                               |
|    |                         |                              | Y=25, Xmin =[035V],         |                                               |
|    |                         |                              | Xmax =[035V]                |                                               |

| Nº | Command               | Response                 | Parameters                   | Description                                      |
|----|-----------------------|--------------------------|------------------------------|--------------------------------------------------|
| 29 | InFalse Y,Xmin,Xmax   | Input Y False Xmin, Xmax | Y== 05 – input number;       | Voltage range of the logical "0" in analogue     |
|    |                       | Пример:                  | Xmin – minimum range limit,  | input.                                           |
|    | Example:              | Input 5 False 1000030000 | mV;                          | Values by default                                |
|    | InFalse 5,10000,30000 |                          | Xmax – maximum range limit,  |                                                  |
|    |                       |                          | mV;                          | Y=0, Xmin =0V, Xmax =0V                          |
|    |                       |                          | Xmin<=Xmax                   | Y=1, Xmin =0V, Xmax =0V                          |
|    |                       |                          | Y=0, Xmin =[06,3V],          | Y=25, Xmin =0V, Xmax =0V                         |
|    |                       |                          | Ymax =[06,3V]].              |                                                  |
|    |                       |                          | Y=1, Xmin =[013,6V],         |                                                  |
|    |                       |                          | Xmax =[013,6V]               |                                                  |
|    |                       |                          | Y=25, Xmin =[035V],          |                                                  |
|    |                       |                          | Xmax =[035V]                 |                                                  |
| 30 | InTrueSmsText X,Y     | Input Y TrueSms=X        | Y=0,,5 – input number        | Sending SMS text t when input voltage is in the  |
|    |                       |                          | X – text message no longer   | logical "1" range.                               |
|    |                       |                          | than 10 characters           |                                                  |
| 31 | INTRUESMS Y,X         | Input Y send true sms X  | Y=05 – input number;         | Permission for SMS sending when in the input     |
|    |                       |                          | X=0 – ban for sending SMS    | the voltage is in the logical "1" range. Command |
|    | Example:              | Example:                 | X=1 – permission for sending | without X parameter restores to the current SMS  |
|    | InTrueSms 1,1         | Input 1 send true sms 1  | SMS in guard mode,           | sending setting.                                 |
|    | InTrueSms 3           | Input 3 send true sms 0  | X=2 – permission for sending |                                                  |
|    |                       |                          | SMS in any mode.             |                                                  |

| Nº | Command          | Response                   | Parameters                | Description                                     |
|----|------------------|----------------------------|---------------------------|-------------------------------------------------|
| 32 | INTRUEOUT Y,X,Z  | Input Y TrueOut X Mode Z   | Y=05 – input number;      | Binding output to the event in input.           |
|    |                  | Пример:                    | X=03 – output number;     |                                                 |
|    | Example:         | Input 0 TrueOut 3 Mode 2   | Z=0 – output deactivated  |                                                 |
|    | InTrueOut 0,3,2  |                            | Z=1 – output activated in |                                                 |
|    |                  |                            | guard mode,               |                                                 |
|    |                  |                            | Z=2 – output always       |                                                 |
|    |                  |                            | activated                 |                                                 |
| 33 | InGuardMode X    | Input X on guard mode      | X=05 – input number       | Setting the input number for guard mode         |
|    |                  |                            |                           | activation, the command without X parameters    |
|    | Example:         | Example:                   |                           | restores to the current input number for guard  |
|    | InGuardMode 0    | Input 0 on guard mode      |                           | mode activation. No input is set by default for |
|    |                  |                            |                           | guard mode activation.                          |
| 34 | InGuardModeClear | no input in guard mode     |                           | Clearing input number for the activated guard   |
|    |                  |                            |                           | mode.                                           |
| 35 | ININFO Y         | Example:                   | X=05 – input number       | Information displaying about input settings     |
|    | Пример:          | Input 2: InTrue 800015000, |                           |                                                 |
|    | ININFO 2         | InFalse 03000, InGuardMode |                           |                                                 |
|    |                  | 0, InTrueSms 2, SmsTxt     |                           |                                                 |
|    |                  | 'ALARM'                    |                           |                                                 |
| 36 | Guard on         | Guard On                   |                           | Arming                                          |
| 37 | Guard off        | Guard Off                  |                           | Disarming                                       |
| 38 | Alarm Off        | Alarm Off                  |                           | Alarm deactivation                              |

| Nº | Command                    | Response              | Parameters              | Description                                      |
|----|----------------------------|-----------------------|-------------------------|--------------------------------------------------|
| 39 | GPSGuard X,Y,Z             | GPSguard=X, V=Y, L=Z  | X=0 – off,              | Notification activation during vehicle movement  |
|    |                            |                       | X=1 – on;               | when it is in guard mode and when speed limits   |
|    | Example:                   | Example:              | Y=525 – speed, km/h;    | are exceeded. Command without parameters         |
|    | GPSGuard 1,6,70            | GPSguard=1, V=6, L=70 | Z=501000 – distance in  | restores to the current settings. Default values |
|    |                            |                       | meters                  | Y=5, Z=100.                                      |
| 40 | GPSAlarmText X             | GPSAlarmText 'X'      | X – text message not    | Setting a text message transmitted during the    |
|    | Example:                   | Example:              | exceeding 20 characters | movement of the vehicle in guard mode.           |
|    | GPSAlarmText The car moves | GPSAlarmText 'The car |                         |                                                  |
|    |                            | moves'                |                         |                                                  |
| 41 | MODE X                     | MODE X                | X=0 – combined system   | Setting system which will solve navigation task. |
|    | Example: MODE 1            | Example: MODE 1       | X=1 – GLONASS system    | Command works only with GPS/GLONASS              |
|    |                            |                       | X=2 – GPS system        | trackers.                                        |
|    |                            |                       |                         |                                                  |
| 42 | RELOAD                     | Reloading             |                         | Complete reboot of the tracker with              |
|    |                            |                       |                         | GLONASS/GPS receiver reboot                      |
|    |                            |                       |                         |                                                  |
| 43 | RESET                      | Reloading             |                         | Quick reboot of the tracker without              |
|    |                            |                       |                         | GLONASS/GPS receiver deactivation                |
| 44 | GPS3D                      | GPS3D=X               | X=0 – mode 2D,          | Setting GLONASS/GPS receiver mode.               |
|    | Example:                   | Example:              | X=1 – mode 3D,          | In 3D mode all improperly determined             |
|    | MODE 1                     | MODE 1                | by default X=1.         | coordinates will be transmitted as invalid.      |

| N⁰ | Command            | Response             | Parameters                | Description                                     |
|----|--------------------|----------------------|---------------------------|-------------------------------------------------|
| 45 | SATHDOP X,Y        | MinSat=X MaxHDOP=Y   | X=110 – the minimum       | Setting the limit for the maximum HDOP with the |
|    | Example:           |                      | number of satellites      | minimum number of satellites. All coordinates   |
|    | SATHDOP 3,5.5      | Example:             | Y=025 – the maximum       | with HDOP bigger than Y, and when the number    |
|    |                    | MinSat=3 MaxHDOP=5.5 | HDOP.                     | of satellites is fewer than X, they will be     |
|    |                    |                      | By default, X=4, Y=1.     | transmitted as invalid.                         |
| 46 | MAXHDOP            | MAXHDOP=X            | X – the maximum HDOP      | Setting the limit for the maximum HDOP. All     |
|    | Example:           | Example:             | value                     | coordinates with HDOP bigger than the preset    |
|    | MAXHDOP 5.5        | MAXHDOP=5.5          | By default, X=50.0        | value will be transmitted as invalid.           |
|    |                    |                      |                           |                                                 |
| 47 | ROUTE X            | ROUTE X              | X – Catalog name with the | Choosing of a current route for autoinformer    |
|    | Example: ROUTE 15T | Example: ROUTE '15T' | route                     |                                                 |
|    |                    |                      |                           |                                                 |
| 48 | ROUTOFF            | ROUTOFF              |                           | Switching off autoinformer function             |
|    |                    |                      |                           |                                                 |
| 49 | ROTETEST           | ROUTETEST playing    | Command without           | Reproducing of first active route audio file.   |
|    |                    |                      | parameters                |                                                 |
|    |                    |                      |                           |                                                 |

| N⁰ | Command                | Response                | Parameters                 | Description                                 |
|----|------------------------|-------------------------|----------------------------|---------------------------------------------|
| 50 | PROTOCOL X             | PROTOCOL X              | X – number determining     | Setting of protocol type and format.        |
|    |                        |                         | protocol format            |                                             |
|    | Example:               | Example:                | X=1 - protocol ADM-5;      | NAVIGATION DATA = 0 (basic data),           |
|    | PROTOCOL 60            | PROTOCOL 60 (NAVIGATION | for the ADM-6 protocol the | OUTS = 4 (outputs, events by inputs),       |
|    |                        | DATA+OUTS+IN_A+IN_D+FU  | number X is defined by the | IN_A = 8 (analogue inputs),                 |
|    |                        | EL)                     | sum of numbers             | IN_D = 16 (pulse inputs),                   |
|    |                        |                         | corresponding to necessary | FUEL = 32 (fuel level sensors),             |
|    |                        |                         | blocks in the protocol.    | ODOMETR = 128 (virtual odometer value),     |
|    |                        |                         |                            |                                             |
|    |                        |                         |                            |                                             |
| 51 | SETPROTOCOL X          | SETPROTOCOL X           | X – type of protocol data  | Setting of protocol type.                   |
|    | Example: SETPROTOCOL 0 | Example: SETPROTOCOL 0  | transmission to the server |                                             |
|    |                        |                         | X=0 - ADM protocol.        |                                             |
|    |                        |                         | X=1 - EGST protocol.       |                                             |
|    |                        |                         |                            |                                             |
|    |                        |                         |                            |                                             |
|    |                        |                         |                            |                                             |
|    |                        |                         |                            |                                             |
|    |                        |                         |                            |                                             |
|    |                        |                         |                            |                                             |
| 52 | NUMBER X               | IDN 1234 IMEI           | X – phone number in        | IMEI and device number request              |
|    |                        | 354123456789012         | «7xxxxxxxxx» format        | The answer is sent via SMS to the indicated |
|    |                        |                         |                            | phone number                                |

| Nº | Command             | Response                | Parameters                 | Description                                         |
|----|---------------------|-------------------------|----------------------------|-----------------------------------------------------|
| 53 | INSTATIC X          | Input X for static      | X=05– input number,        | Setting input number for Static navigation mode     |
|    | Example:            | Example:                | X=255 – function disabled, | activation. Command without parameter X             |
|    | InStatic 3          | Input 3 for static      |                            | restores to the current setting. No input is set by |
|    |                     |                         |                            | default for Static navigation mode activation.      |
|    |                     |                         |                            |                                                     |
| 54 | STATICTOIN X        | STATICTOIN X            | X=05 – input number        | Choosing of analogue input which data will be       |
|    | Example:            | Example:                | X=255 – function disabled  | being substituted by the transmission of            |
|    | STATICTOIN 1        | STATICTOIN 1            |                            | "coordinates freezing" state.                       |
|    |                     |                         |                            |                                                     |
| 55 | TEMPTOIN X          | TEMP CONNECT TO INPUT X | X=0,,5 – input number      | Setting of input number which data will be being    |
|    | Example: TEMPTOIN 2 | Example: TEMP CONNECT   | X=255 — sensor is disabled | substituted by the transmission of inner            |
|    |                     | TO INPUT 2              |                            | temperature sensor data.                            |
| 56 | MAXACC X            | MAX AAC=X               | X=3,,255 –conditional      | Setting of vibration level below which the          |
|    | Example: MAXACC 9   | Example: MAX AAC=X      | vibration level.           | coordinates are being frozen. Changing of this      |
|    |                     |                         |                            | parameter might cause improper tracker              |
|    |                     |                         |                            | operation.                                          |
| 57 | SD                  | SD ON                   |                            | The command allows to define if a memory card       |
|    |                     | SD OFF                  |                            | in the device works well at valid settings.         |
|    |                     |                         |                            |                                                     |
| 58 | CANDATA X           | CANDATA X               | X – tag number             | Displaying of CAN tag value.                        |
|    | Example: CANDATA 1  | Example: CANDATA_1 = 1F |                            |                                                     |
|    |                     |                         |                            |                                                     |

| N⁰ | Command           | Response       | Parameters                     | Description                                       |
|----|-------------------|----------------|--------------------------------|---------------------------------------------------|
| 59 | TRACK X,Y,Z,A     | TRACK X,Y,Z    | X=220 – minimum speed          | Setting the route drawing quality. A new point is |
|    |                   |                | Y=5180 – angle in degrees      | put on the route if the travel direction changes  |
|    | Example:          | Example:       | Z=505000 – distance in         | more than by the angle Y or the distance to the   |
|    | TRACK 5,15,500,10 | TRACK 5,15,500 | meters                         | previous point is bigger than Z or speed change   |
|    |                   |                | A=025 – speed change in        | per second is more than A. This mechanism is      |
|    |                   |                | km/h/s                         | deactivated when the speed is fewer than X so     |
|    |                   |                | By default                     | that there wouldn't be too many points at low     |
|    |                   |                | X=3, Y=10, Z=500, A=25         | speed values. This parameter change might         |
|    |                   |                |                                | cause improper function of the tracker            |
| 60 | STATMASK X        | STATMASK X     | X – the number determining     | Setting device status mask for reducing traffic   |
|    | Example:          | Example:       | events which occurrence will   | from the tracker to the server.                   |
|    | STATMASK 1        | STATMASK 1     | initiate formation of extra    |                                                   |
|    |                   |                | packets. It is defined by the  |                                                   |
|    |                   |                | sum of mask values (see the    |                                                   |
|    |                   |                | Appendix A). By default X=     |                                                   |
|    |                   |                | 65535 (all events are          |                                                   |
|    |                   |                | included).                     |                                                   |
| 61 | OUTPUT X          | OUTPUT X       | X=1 – output is active (linked | Handling tracker output. Command without          |
|    | Example:          | Example:       | to the ground)                 | parameters restores to the output current         |
|    | OUTPUT 1          | OUTPUT 1       | X=0 – output is not active     | settings.                                         |
|    |                   |                | (disconnected from the         |                                                   |
|    |                   |                | ground). By default, =0.       |                                                   |

| Command             | Response                                                                                                    | Parameters                                                                                                    | Description                                                                                                    |
|---------------------|----------------------------------------------------------------------------------------------------|----------------------------------------------------------------------------------------------------|----------------------------------------------------------------------------------------------------|
| COM9 X              | СОМ9 Х                                                                                                    | X=0100 – the number of                                                                                                    | Short-term parkings recorded by means of extra                                                                                                    |
| Example:            | Example:                                                                                                    | points recorded by the                                                                                                    | points saving after vehicle stop and based on                                                                                                    |
| COM9 2              | COM9 2                                                                                                    | tracker after stopping but                                                                                                    | the frequency set for movement by PERIOD                                                                                                    |
|                     |                                                                                                    | before setting parking mode.                                                                                                    | command.                                                                                                    |
|                     |                                                                                                    | By default, X=0                                                                                                    |                                                                                                    |
| PIN0 X              | PIN0=X                                                                                                    | X – PIN code                                                                                                    | Setting SIM-card PIN code. Command without                                                                                                    |
| Example:: PIN0 1234 | Example:: PIN0=1234                                                                                                    |                                                                                                    | parameters does not display current code.                                                                                                    |
|                     |                                                                                                    |                                                                                                    |                                                                                                    |
|                     |                                                                                                    |                                                                                                    |                                                                                                    |
| PIN1 X              | PIN1=X                                                                                                    | Х – PIN код.                                                                                                    | Setting SIM-card PIN code. Command without                                                                                                    |
| Пример: PIN1 1234   | Пример: PIN1=1234                                                                                                    |                                                                                                    | parameters does not display current code.                                                                                                    |
|                     |                                                                                                    |                                                                                                    |                                                                                                    |
|                     |                                                                                                    |                                                                                                    |                                                                                                    |
| USB X               | PASS OK                                                                                                    | X - access password for the                                                                                                    | Entering temporary access password via                                                                                                    |
| Example:: USB 1234  | Example:: PASS OK                                                                                                    | tracker set by the PASS                                                                                                    | configurator. Access is authorized before reboot                                                                                                    |
|                     |                                                                                                    | command                                                                                                    |                                                                                                    |
| DSPTOIN X           | DSPTOIN X                                                                                                    | X=0,,5 – input number;                                                                                                    | Setting of input number which data will be                                                                                                    |
| Example: DSPTOIN 2  | Example: DSPTOIN 2                                                                                                    | X=255 – input number is not                                                                                                    | substituted by transmission of the vehicle state                                                                                                    |
|                     |                                                                                                    | defined (value is set by                                                                                                    | data.                                                                                                    |
|                     |                                                                                                    | default )                                                                                                    |                                                                                                    |
|                     | COM9 X<br>Example:<br>COM9 2<br>PIN0 X<br>Example:: PIN0 1234<br>PIN1 X<br>Пример: PIN1 1234<br>USB X<br>Example:: USB 1234<br>DSPTOIN X<br>Example: DSPTOIN 2 | CommandResponseCOM9 XCOM9 XExample:Example:COM9 2COM9 2PIN0 XPIN0=XExample:: PIN0 1234Example:: PIN0=1234PIN1 XPIN1=XПример: PIN1 1234Пример: PIN1=1234USB XPASS OKExample:: USB 1234DSPTOIN XDSPTOIN XDSPTOIN XExample:: DSPTOIN 2Example:: DSPTOIN 2 | CommandResponseParametersCOM9 X<br>Example:COM9 X<br>Example:X=0100 - the number of<br>points recorded by the<br>tracker after stopping but<br>before setting parking mode.<br>By default, X=0PIN0 X<br>Example:: PIN0 1234PIN0=X<br>Example:: PIN0=1234X - PIN codePIN1 X<br>Пример: PIN1 1234PIN1=X<br>Пример: PIN1=1234X - PIN код.USB X<br>Example:: USB 1234PASS OK<br>Example:: PASS OKX - access password for the<br>tracker set by the PASS<br>commandDSPTOIN X<br>Example: DSPTOIN 2DSPTOIN X<br>Example: DSPTOIN 2DSPTOIN 2 |

| N⁰ | Command                 | Response                | Parameters                      | Description                                     |
|----|-------------------------|-------------------------|---------------------------------|-------------------------------------------------|
| 67 | CARDTOIN X,Y            | CARDTOIN X,Y            | X=0,,5 – input number;          | Setting of input number which data will be      |
|    | Example: CARDTOIN 2,0   | Example: CARDTOIN 2,0   | X=255 – input number is not     | substituted by data transmission of card number |
|    |                         |                         | defined (value is set by        | being attached to Matrix III RD-All reader and  |
|    |                         |                         | default ); Y=0,,3 - output      | setting of output number which will be being    |
|    |                         |                         | number; Y=255 – output data     | activated if the card is absent.                |
|    |                         |                         | is not defined (value is set by |                                                 |
|    |                         |                         | default).                       |                                                 |
| 68 | UPDATE                  | Start update            |                                 | Firmware update via GPRS channel                |
| 69 | PSTATIC X               | PSTATIC X               | X=1 — program statics           | Coordinates freezing function on/off during the |
|    | Example:                | Example:                | function enabled; X=0 -         | parking by the program method.                  |
|    | PSTATIC 1               | PSTATIC 1               | program statics function        |                                                 |
|    |                         |                         | disabled                        |                                                 |
| 70 | MODE X                  | MODE X                  | X=0 – GLONASS+GPS,              | Choosing from navigation system to define       |
|    | Example: MODE 1         | Example: MODE 1         | X=1 – GLONASS, X=2 –            | location.                                       |
|    |                         |                         | GPS                             |                                                 |
| 71 | ODM                     | ODM 132168181           |                                 | Value of active odometer in meters              |
| 72 | TRAFFIC X               | TRAFFIC X               | X=010.                          | Setting the parameter defining data grouping to |
|    | Example: TRAFFIC 0      | Example: TRAFFIC 0      | X=0 – without grouping,         | the server before sending for saving traffic    |
|    |                         |                         | online monitoring               | between the tracker and the server.             |
| 73 | LLS485 X,Y,Z            | LLS485 X,Y,Z            | X,Y,Z – LLC sensors             | Installation of LLC sensors addresses           |
|    | Example: LLS485 3,20,55 | Example: LLS485 3,20,55 | addresses connected to the      |                                                 |
|    |                         |                         | tracker via the RS485           |                                                 |
|    |                         |                         | interface                       |                                                 |

| N⁰ | Command                | Response               | Parameters                    | Description                                     |
|----|------------------------|------------------------|-------------------------------|-------------------------------------------------|
| 74 | ESCORT X               | ESCORT X               | X=05 – input number           | Installing the analogue input number which data |
|    | Example:               | Example:               | X=255 – input number is not   | will be replaced by information read from the   |
|    | ESCORT 2               | ESCORT 2               | identified (default value).   | ESCORT tags reader                              |
|    |                        |                        |                               |                                                 |
| 75 | SDLOG X                | SDLOG X                | X=1 –Usage of microSD card    | Function of track saving in the memory of       |
|    | Example: SDLOG 1       | Example: SDLOG 1       | as a black box                | microSD card. Tics server.                      |
|    |                        |                        | X=0 – function is disabled,   |                                                 |
|    |                        |                        | values by default             |                                                 |
| 76 | SERIAL X               | SERIAL X               | X=1 – send data to the server | Setting of data uploading order from the black  |
|    | Example: SERIAL 1      | Example: SERIAL 1      | as regards time               | box to the telematics server. When using a      |
|    |                        |                        | X=0 – sending data to the     | memory card as a black box the uploading order  |
|    |                        |                        | server when it is relevant    | is only on time. (X=1).                         |
|    |                        |                        | (default value).              |                                                 |
| 77 | CAMENABLED X           | CAMENABLED X           | X=1 – enabled; X=0 –          | Camera switching on/off                         |
|    | Example: CAMENABLED 1  | Example: CAMENABLED 1  | disabled. (value by default). |                                                 |
| 78 | CAMUPLOAD X            | CAMUPLOAD X            | X=1 – enabled; X=0 –          | Enabling/disabling of photos uploading onto     |
|    | Example: CAMUPLOAD 1   | Example: CAMUPLOAD 1   | disabled. (value by default). | server                                          |
| 79 | CAMPERIOD X            | CAMPERIOD X            | X=1 –enabled; X=0 –           | Period setting of the photos saving in the      |
|    | Example: CAMPERIOD 60  | Example: CAMPERIOD 60  | disabled (value by default).  | memory card, seconds.                           |
| 80 | CAMUPLOADSIZE          | CAMUPLOADSIZE          |                               | Displays the number of not uploaded photos,     |
|    | Example: CAMUPLOADSIZE | Example: CAMUPLOADSIZE |                               | pcs.                                            |
|    |                        | 20                     |                               |                                                 |
| 81 | CAMUPLOADNUL           | CAMUPLOADNUL           |                               | Marking of all photos as uploaded ones          |
|    | Example: CAMUPLOADNUL  | Example: CAMUPLOADNUL  |                               |                                                 |

| Nº | Command              | Response                              | Parameters                    | Description                                      |
|----|----------------------|---------------------------------------|-------------------------------|--------------------------------------------------|
| 82 | CAMEVENT X,Y,Z       | CAMEVENT X,Y,Z                        | X – analog input number.      | Setting of photos taking when event occurs on    |
|    | Example:             | Example:                              | Y – number of photos in a     | set analog input. Setting of photos numbers in a |
|    | CAMEVENT 0,2,20      | CAMEVENT 0,2,20                       | series.                       | series, setting of time period between photos in |
|    |                      |                                       | Z – time period between       | a series.                                        |
|    |                      |                                       | photos                        |                                                  |
| 83 | CCID X               | CCID X,xxxxxxxxxxxxxxxx               | X=01 number of the holder     | Request of CCID Sim -card 0 и Sim-card 1.        |
|    | Example:<br>CCID 0   | Example:<br>CCID 0,xxxxxxxxxxxxxxxxxx | of sim card                   |                                                  |
| 84 | SET232 X,Y           |                                       | X – port number               | Choosing of operation mode of RS-232 0 and       |
|    |                      |                                       | Y – mode                      | RS-232 1 port.                                   |
| 85 | EGTSEVENTSRC X,Y     | EGTSEVENTSRC X,Y                      | X=05 - input number           | Installing the input number, which will initiate |
|    | Example:             | Example:                              | Y=value put in the src. field | formation of an extraordinary packet with the    |
|    | EGTSEVENTSRC 2,13    | EGTSEVENTSRC 2,13                     |                               | filled SRC field when an event occurs thereon.   |
| 86 | SPEEDALARM X,Y       | SPEEDALARM X,Y                        | X=0 – activated output        | Installing the speed limit activating the output |
|    | Example:             | Example:                              | number                        |                                                  |
|    | SPEEDALARM 0,70      | SPEEDALARM 0,70                       | Y – speed, km/h               |                                                  |
| 87 | ACCELALARM X,Y,Z,A   | ACCELALARM X,Y,Z,A                    | X=05 – input number, which    | Installing the analogue input number, which data |
|    | Example:             | Example:                              | data are replaced by          | will be replaced by acceleration and braking     |
|    | ACCELALARM 3,15,10,0 | ACCELALARM 3,15,10,0                  | acceleration and braking;     | (speed change (km/h) per 1 second).              |
|    |                      |                                       | Y – braking limit activating  | Installing acceleration and braking limits       |
|    |                      |                                       | the output;                   | activating the tracker output.                   |
|    |                      |                                       | Z – acceleration limit        |                                                  |
|    |                      |                                       | activating the output;        |                                                  |
|    |                      |                                       | A – activated output number   |                                                  |

| Nº | Command                  | Response                    | Parameters                    | Description                                    |
|----|--------------------------|-----------------------------|-------------------------------|------------------------------------------------|
| 88 | CALLANSWERTIME X         | CALLANSWERTIME X            | X=0 – function disabled       | Installing answer timeout after which the      |
|    | Example: CALLANSWERTIME  | Example: CALLANSWERTIME     | X=1255 – time in seconds      | incoming call is rejected.                     |
|    | 30                       | 30                          |                               |                                                |
| 89 | MAKECALLTIME X           | MAKECALLTIME X              | X=0 – function disabled       | Installing answer timeout after which the      |
|    | Example: MAKECALLTIME 60 | Example: MAKECALLTIME 60    | X=1255 – time in seconds      | outgoing call is rejected.                     |
| 90 | ADM20 X,Y,Z              | ADM20[X] Y,Z ready          | X=04 number; Y=address        | Setting of sequence number and operation       |
|    | Example: ADM20 2,1,6     | Example: ADM20[2] 1,6 ready | on can bus RS-485;            | mode for ADM20 reader.                         |
|    |                          |                             | Z=operation mode              |                                                |
| 91 | ADM20MODE X,Y,Z,A,B      | ADM20MODE[X] Y,Z,A,B        | X=04 setting reader           | Setting of chosen reader operation mode.       |
|    | Example:                 | enabled                     | number; Y=02 setting mode     | Setting card checking period, analogue input   |
|    | ADM20MODE 0,2,0,2,0      | Example: ADM20MODE[0]       | number; Z= card checking      | choosing which data will be substituted by     |
|    |                          | 2,n/a,2,n/a enabled         | period; A=05 analogue input   | transmission of card number/tag.               |
|    |                          |                             | number; B=output number       |                                                |
| 92 | ADM20OUTMODE X,Y         | ADM20OUTMODE 0:0, 1:0,      | X — ADM20 reader number.      | Setting of tracker output condition when       |
|    | Example:                 | 2:0, 3:0, 4:0               | Y=01 the condition in which   | detecting a card by ADM20 reader.              |
|    | ADM20OUTMODE 1,0         | Example: ADM20OUTMODE       | tracker output will be when a |                                                |
|    |                          | 0:1, 1:0, 2:0, 3:0, 4:0     | card is detected              |                                                |
| 93 | TACHOENABLED X,Y         | TACHOENABLED X,Y            | X=0 tachograph VDO; X=1       | Choosing type and port of the tachograph being |
|    | Example:                 | Example:                    | tachograph SHTRICH-M;         | connected.                                     |
|    | TACHOENABLED 1,2         | TACHOENABLED 1,2            | X=0 RS-232_0 port; Y=1        |                                                |
|    |                          |                             | RS-232_1 port;                |                                                |
|    |                          |                             | Y=2 RS-485 port.              |                                                |

| Nº | Command                 | Response                 | Parameters                     | Description                                     |
|----|-------------------------|--------------------------|--------------------------------|-------------------------------------------------|
| 94 | TACHOGETDDD X           | TACHOGETDDD start upload | X- slot number of the driver's | DDD file uploading from the tachograph into the |
|    | Example:                | Example:                 | card                           | monitoring system via GPRS connection.          |
|    | TACHOGETDDD 1           | TACHOGETDDD start upload |                                |                                                 |
| 95 | TACHOGETCARDNUMBER X    | TACHOGETCARDNUMBER       | X- slot number of the driver's | Request of driver's card number                 |
|    | Example:                | X:                       | card                           |                                                 |
|    | TACHOGETCARDNUMBER 1    | Example:                 |                                |                                                 |
|    |                         | TACHOGETCARDNUMBER       |                                |                                                 |
|    |                         | 1:                       |                                |                                                 |
| 96 | TACHOTRCARDNUMBER X     | TACHOTRCARDNUMBER X      | X=0-function disabled          | Switching on transmission of driver's card      |
|    | Example:                | Example:                 | X=1-function enabled           | number instead of data from AIN4 and AIN5       |
|    | TACHOTRCARDNUMBER 1     | TACHOTRCARDNUMBER 1      |                                | analogue inputs.                                |
|    |                         |                          |                                |                                                 |
|    |                         |                          |                                |                                                 |
| 97 | TACHOTRODOMETR X        | TACHOTRODOMETR X         | X=0-function disabled          | Switching on the replacement of in-built        |
|    | Example: TACHOTRODOMETR | Example:                 | X=1-function enabled           | odometer data to the tachograph odometer data.  |
|    | 1                       | TACHOTRODOMETR 1         |                                |                                                 |
| 98 | EUROSENSENABLED         | EUROSENSENABLED X0:Y0,   | X – requested data code;       | Including EUROSENSE DELTA RS sensor             |
|    | X0,Y0,X1,Y1             | X1:Y1                    | Y – requested field            | support, transmitted data set installation      |
|    | Example:                | Example:                 |                                |                                                 |
|    | EUROSENSENABLED         | EUROSENSENABLED          |                                |                                                 |
|    | 0x00,1,0x01,3           | 0x00:1,0x01:3            |                                |                                                 |
|    |                         |                          |                                |                                                 |
| 99 | EUROSENSVALUES          |                          | Command without parameter      | Displaying of set EUROSENSE sensor              |
|    |                         |                          |                                | parameters value                                |

| Nº  | Command             | Response                   | Parameters                   | Description                                       |
|-----|---------------------|----------------------------|------------------------------|---------------------------------------------------|
| 100 | EUROSENSADDRESS X   | EUROSENSADDRESS X          | X – sensor address on can    | Installing of EUROSENSE. DELTA RS sensor          |
|     | Example:            | Example:                   | bus RS-485; X=255 —          | address or switching off sensor interrogation and |
|     | EUROSENSADDRESS X   | EUROSENSADDRESS X          | switching off sensor         | parameters transmission to the server             |
|     | Example:            | Example:                   | interrogation and parameters |                                                   |
|     | EUROSENSADDRESS 1   | EUROSENSADDRESS 1          | transmission to the server   |                                                   |
| 101 | OWTHERMOENABLED X   | OWTHERMOENABLED X          | X=0-function disabled        | Switching on sensors data transmission instead    |
|     | Example:            | Example:                   | X=1-function enabled         | of analogue inputs data.                          |
|     | OWTHERMOENABLED 1   | OWTHERMOENABLED 1          |                              |                                                   |
| 102 | OWTHERMO X          | OWTHERMO X: temp           | X=07 – sequence sensor       | Displaying of current temperature sensor value.   |
|     | Example: OWTHERMO 1 | Example: OWTHERMO 1:       | number                       |                                                   |
|     |                     | 25.31                      |                              |                                                   |
| 103 | OWINSPECT           | OWINSPECT 0:(Thermometer   | Command without parameter    | Displaying of all devices of 1-Wire bus           |
|     |                     | - DS1820) 1:(Thermometer - |                              |                                                   |
|     |                     | DS18B20)                   |                              |                                                   |
| 104 | OWCONFIG            | OWCONFIG 0:(Thermometer -  | Command without parameter    | Giving sequence numbers for all devices on 1-     |
|     |                     | DS1820) 1:(Thermometer -   |                              | Wire bus.                                         |
|     |                     | DS18B20)                   |                              |                                                   |
| 105 | OWCONFIGINFO        |                            | Command without parameter    | Displaying of all devices on 1- Wire can and      |
|     |                     |                            |                              | giving- them sequence numbers.                    |
|     |                     |                            |                              | giving- them sequence numbers.                    |

# 12 Tracker software upgrading

Tracker software upgrade (firmware) can be performed through the USB-interface by means of configuration program or via GPRS-channel.

# 12.1 Tracker software upgrading via USB

If the computer is connected to the Internet network then the configuration program checks the valid firmware version in the upgrade server and if necessary, downloads the firmware file.

To upgrade firmware, do the following:

- after having switched off the external power, connect USB cable (miniUSB/USB-A) to the tracker and Personal computer USB port;
- supply the power to the tracker from the vehicle circuit or a laboratory power source;
- launch "ADMConfigurator" program on personal computer;
- if a more recent firmware version than the one installed on the tracker is detected,
  "ADMConfigurator" program will inform you of its presence;
- press "Upgrade available";
- in the opened tab "Notifications" press "firmware upgrade via USB";
- after being upgraded, the tracker will be rebooted and become available for work.

**WARNING!** Don't switch the tracker power off when upgrading the tracker firmware until the tracker is detected by the setting program. Otherwise there is a risk of damaging the software which recovery can be performed only in the manufacturer's office.

# 12.2 Tracker software upgrading via USB with a firmware file

### Firmware file should be requested in technical support.

To upgrade the firmware via the USB interface with a firmware file, do the following:

- after having switched off the external power, connect USB cable (miniUSB/USB-A) to the tracker and Personal computer USB port;
- supply the power to the tracker from the vehicle circuit or a laboratory power source;
- launch "ADMConfigurator" program on personal computer;
- after having connected the terminal to the program, open the "Settings" section in the "Device" tab, press "Flash the file";
- press "Yes" in the popup;
- drag the firmware file in the respective field in the configurator window;
- after the firmware is upgraded, the tracker will be rebooted and become available for work.

**WARNING!** Don't switch the tracker power off when upgrading the tracker firmware until the tracker is detected by the setting program. Otherwise there is a risk of damaging the software which recovery can be performed only in the manufacturer's office.

### 12.3 Tracker software upgrade via GPRS

To upgrade the tracker software via GPRS, it is necessary to install an active SIM-card in the tracker, set the user's access point and mobile operator password (APN, user, pass). Otherwise, the tracker will have remained in the mode of firmware uploading from the server until connection attempts are over. The upgrading process will start after the tracker receives **«UPDATE»** command via one of the possible channels USB, GPRS, SMS. After having received the **«UPDATE»** command the tracker connects to the upgrade server and uploads the relevant firmware. After a successful upgrade the tracker passes to the standard operation mode with the access point and server address settings installed before upgrading. The remained settings should be checked after upgrade and if necessary, re-install them. Depending on the GSM-network the upgrading process takes on average from 2 to 5 minutes. If the upgrading upload is not possible, the tracker will continue working with the existing software.

# 13 Storage and transportation requirements

Trackers should be stored in a warehouse at a temperature of +5°C to +40°C and relative humidity at most 85 %.

After tracker transportation in sub-zero temperatures they should be stored at room temperature within 24 hours.

# **14 Warranty**

The manufacturer guarantees the tracker proper function within 12 months from the day of its sale if consumer meets all the requirements and follows all the rules of transportation, storage, installation and handling.

The warranty does not cover:

- a tracker with mechanical damages and defects (cracks and chips, dents, signs of impacts, etc.) caused by consumer as a result of handling, storage and transportation rules violation. When there are signs of oxidation or other proofs of liquid penetration in the device housing;
- a tracker without housing;
- a track with signs of repair performed beyond the manufacturer's service center; *Neomatica, LLC. Terminal ADM700 3G GLONASS/GPS. Ed. 7.2, dd.* 24.11.2018
- a tracker with signs of electrical and/or other damages caused as a result of unacceptable changes in external power electrical system parameters or improper use of the tracker;
- a tracker disabled because of an unauthorized software upgrade.

The device software is licensed, terms related to the manufacturer's limited liability in the framework of the License Agreement are provided at the web site <a href="http://en.neomatica.ru/upload/files/license.pdf">http://en.neomatica.ru/upload/files/license.pdf</a>

## 15. Marking and packaging

Marking is placed on the tracker housing. The trackers are packed in individual boxes, which protect them during transportation and storage. Multipack is possible.

## 16 Disposal

Device recycling is performed according to the federal and regional norms and requirements.

## 17 Scope of supply

Table 5. Scope of supply

| Name of Item                    | Quantity | Serial number | Note |
|---------------------------------|----------|---------------|------|
| Terminal ADM700 3G              |          |               |      |
| MF-24F connector with wires for |          |               |      |
| supplying power and sensors     |          |               |      |
| Data sheet                      |          |               |      |

Manufacturer: «NEOMATICA» LLC 614087, Russia, Perm, 24A Malkova Str. Office 6 Contact phone +7 (342) 2-111-500. E-mail: <u>sales@neomatica.com</u> <u>http://neomatica.com</u>

# Appendix A. Bits description for the «STATUS» field

| Table A.1. | «STATUS» | field bits | description |
|------------|----------|------------|-------------|
|------------|----------|------------|-------------|

| Bits | «Status» field description                   | Mask value |
|------|----------------------------------------------|------------|
| 0    | Tracker reboot indicator                     | 1          |
| 1    | Active SIM card number (0 – SIM0, 1 – SIM1)  | 2          |
| 2    | No connection to the server                  | 4          |
| 3    | Guard mode enabled                           | 8          |
| 4    | Battery low voltage indicator                | 16         |
| 5    | Invalid coordinates indicator (validity)     | 32         |
| 6    | Coordinates are frozen during parking        | 64         |
| 7    | Tracker external power supply off            | 128        |
| 8    | Alarm went OFF                               | 256        |
| 9    | -                                            | 512        |
| 10   | -                                            | 1024       |
| 11   | Battery high voltage indicator               | 2048       |
| 12   | Sign of using microSD card as "black box"    | 4096       |
| 13   | Case opening detected                        | 8192       |
| 14   | Coordinates are defined by GSM base stations | 16384      |
| 15   | Headset button is pressed                    | 32768      |

## Appendix B. WIALON system parameters description

Table B.1. Description of basic parameters for ADM 700 protocol in the Wialon system

| Parameter    | Description                                                      |  |
|--------------|------------------------------------------------------------------|--|
| acc          | Current point acceleration module, km/h/s                        |  |
| sats_glonass | Number of GLONASS satellites involved in fixing a navigation     |  |
|              | problem                                                          |  |
| sats_gps     | Number of GPS satellites involved in navigation problem          |  |
| hdop         | Precision reduction on a horizontal plane                        |  |
| pwr_ext      | External power voltage value, mV                                 |  |
| adc1         | Analogue input voltage value, A_IN0, мV                          |  |
| adc2         | Analogue input voltage value, A_IN1, мV                          |  |
| adc3         | Analogue input voltage value, A_IN2, мV                          |  |
| adc4         | Analogue input voltage value, A_IN3, мV                          |  |
| adc5         | Analogue input voltage value, A_IN4, мV                          |  |
| adc6         | Analogue input voltage value, A_IN5, мV                          |  |
| count1       | Frequency/flowmeter/D_IN0 input state value                      |  |
| count2       | Frequency/flowmeter/D_IN1 input state value                      |  |
| fuel1        | Fuel level value in sensor No. 0 connected via RS-485 interface  |  |
| fuel2        | Fuel level value in sensor No. 1 connected via RS-485 interface  |  |
| fuel3        | Fuel level value in sensor No. 2 connected via RS-485 interface  |  |
| temp1        | Temperature value in sensor No. 0 connected via RS-485 interface |  |
| temp2        | Temperature value in sensor No. 1 connected via RS-485 interface |  |
| temp3        | Temperature value in sensor No. 2 connected via RS-485 interface |  |
| I/O          | Summary value of device status and inputs, outputs condition     |  |
| vib          | Current level of vibration                                       |  |
| in1          | Condition of discrete sensor set for A_IN0 input                 |  |
| in2          | Condition of discrete sensor set for A_IN1 input                 |  |
| in3          | Condition of discrete sensor set for A_IN2 input                 |  |
| in4          | Condition of discrete sensor set for A_IN3 input                 |  |
| in5          | Condition of discrete sensor set for A_IN4 input                 |  |
| in6          | Condition of discrete sensor set for A_IN5 input                 |  |
| in7          | Condition of discrete sensor set for D_IN0 input                 |  |
| in8          | Condition of discrete sensor set for D_IN1 input                 |  |
| in9          | Tracker reboot indicator                                         |  |
| in10         | Active SIM card number                                           |  |
| in11         | No connection to the server                                      |  |
| in12         | Guard mode enabled                                               |  |
| in13         | Battery low voltage indicator                                    |  |

| Parameter | Description                                  |
|-----------|----------------------------------------------|
| in14      | Invalid coordinates indicator (validity)     |
| in15      | Coordinates are frozen during parking        |
| in16      | Tracker external power supply off            |
| in17      | Alarm went OFF                               |
| in18      | Cutoff failure of GPS/GLONASS antenna        |
| in19      | Short circuit of GPS/GLONASS antenna         |
| in20      | High power supply voltage indicator          |
| in21      | microSD card used as "black box"             |
| in22      | Case opened                                  |
| in23      | Coordinates are defined by GSM base stations |
| in24      | Headset button is pressed                    |
| out1      | Tracker output OUT0 activated                |
| out2      | Tracker output OUT1                          |
| out3      | Tracker output OUT2                          |
| out4      | Tracker output OUT3                          |

## Appendix C. CAN-LOG parameters description

Table C.1. Description of parameters transmitted in the Wialon system when connecting CAN-LOG to ADM700 3G

| Parameter | Name       | Use                             | Unit of           |
|-----------|------------|---------------------------------|-------------------|
|           |            |                                 | measurement       |
| can0      | E_cons     | total fuel consumption          | liter             |
| can1      | H_RPM      | Engine rmp                      | 50/min            |
| can2      | I_temp     | Engine temperature              | degree            |
| can3      | A_time     | Total time of engine operation  | 0,1 hour          |
| can4      | C_distance | Total run                       | km                |
| can5      | G_level    | Fuel level                      | 0,1 liter (0,1 %) |
| can6      | S_flag     | Status flags                    | see below         |
| can7      | P_alarm    | Accident controllers            | see below         |
| can8      | K_axis     | load on axle 1                  | 0,1t              |
| can9      | L_axis     | load on axle 2                  | 0,1t              |
| can10     | M_axis     | load on axle 3                  | 0,1t              |
| can11     | N_axis     | load on axle 4                  | 0,1t              |
| can12     | O_axis     | load on axle 5                  | 0,1t              |
| can13     | WB         | harvesting time                 | 0,1 hour          |
| can14     | WC         | harvested area                  | 0.1Ha             |
| can15     | WE         | harvested crop volume           | 0,1t              |
| can16     | WF         | grain moisture                  | 0,20%             |
| can17     | WA         | agricultural machines condition | see below         |
| can18     | Z          | load on engine                  | %                 |
| can19     | U_adblue   | AdBlue                          | liter (%)         |

#### Table C.2. Description of certain "flags status" parameter bits

| Bit No. | Use                         |
|---------|-----------------------------|
| 1       | driver's door opened        |
| 2       | passenger's door opened     |
| 3       | trunk opened                |
| 4       | hood opened                 |
| 5       | hand brake *                |
| 6       | foot brake *                |
| 7       | engine enabled*             |
| 8       | webasto                     |
| 9       | ignition is on              |
| 10      | standard alarm (alarm mode) |
| 11      | standard alarm              |
| 12      | key is in the ignition lock |
| 13      | Dynamic ignition            |
| 14      |                             |
| 15      |                             |
| 16      |                             |

\* information is available when ignition is on

#### Table C.3. Description of certain «agricultural machinery status» parameter bits:

| Bit No. | Use                           |
|---------|-------------------------------|
| 1       | harvester                     |
| 2       | grain release from the hopper |
| 3       |                               |
| 4       |                               |
| 5       |                               |
| 6       |                               |
| 7       |                               |
| 8       |                               |
| 9       |                               |
| 10      |                               |
| 11      |                               |
| 12      |                               |
| 13      |                               |
| 14      |                               |
| 15      |                               |
| 16      |                               |

| Bit No. | Use                        |
|---------|----------------------------|
| 1       |                            |
| 2       |                            |
| 3       |                            |
| 4       |                            |
| 5       |                            |
| 6       |                            |
| 7       | passenger's belt           |
| 8       | driver's belt              |
| 9       | ESP                        |
| 10      | heating plug               |
| 11      | FAP                        |
| 12      | EPC                        |
| 13      | marker lamps               |
| 14      | passing beam               |
| 15      | Main beam                  |
| 16      |                            |
| 17      | check engine               |
| 18      | external lighting          |
| 19      | pressure in cans           |
| 20      | brake blocks wear          |
| 21      | warning                    |
| 22      | ABS                        |
| 23      | low fuel level             |
| 24      |                            |
| 25      | STOP                       |
| 26      | pressure/oil level         |
| 27      | engine coolant temperature |
| 28      | Braking system             |
| 29      | Battery charge             |
| 30      | SRS                        |
| 31      |                            |
| 32      |                            |

### Table C.4. Description of certain «accidents controllers» parameter bits

## Appendix D. ISO 9001:2015

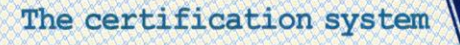

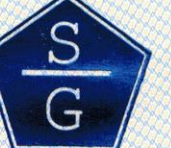

«Standart-Garant»

#### SYSTEM CERTIFICATION OF MANAGEMENT SYSTEM, WORKS AND SERVICES «STANDART-GARANT»

Registered with the Federal Agency for Technical Regulation and Metrology. Registration number in the register of voluntary certification : POCC RU. И556.04ЖЖ00 Body forming system : ANO Certification headquarter of quality management system «STANDART» 121374 , Moscow, Krasnih Zor street, 21, b.1

Leading certification body: LLC «Bureau conformity assessment and certification» 105187, Moscow, Tkatskaya street, 48A

## **CONFORMANCE CERTIFICATE**

№ SMQ.RU/01.17. - 5520

Granted to:

# "Neomatica" LLC

614033, Perm Region, Perm, str. Serginskoye, 38A, apartment 608 <u>TIN 5904267825</u>

THIS CERTIFICATE IS TO CERTIFY THAT:

## THE QUALITY MANAGEMENT SYSTEM

With respect to

the implementation of scientific research, design, production and sale of electronic circuits, modules, equipment, including communications equipment, satellite monitoring, computer technology; development and implementation of software

## CONFORMS WITH REQUIREMENTS OF GOST R ISO 9001-2015 (ISO 9001:2015)

This Certificate obliges the company to maintain the state of works being executed in conformity with requirements of the above-said standard, and it will be under control of main authority of the system certification STANDART-GARANT and be confirmed at passing annual inspection control

| is granted by virtue of Decision of Expert ( | <i>Committee</i> No. 4376 of Janua                                                                                                | ary 20, 2017                                                                                                    | certification<br>012398                                                                                                    |
|----------------------------------------------|----------------------------------------------------------------------------------------------------|----------------------------------------------------------------------------------------------------|----------------------------------------------------------------------------------------------------|
| unified register of the System: 5520         | OTBETCTBENHIC                                                                                                    |                                                                                                    |                                                                                                    |
| tion: January 20, 2017                       | S E                                                                                                    | Valid until:                                                                                                    | January 20, 2020                                                                                                    |
| rity A.B. Vesel                              | G Stairman of Co                                                                                                    | ommittee                                                                                                    | eef.<br>I.B. Balash                                                                                                    |
|                                              | MOCKBA                                                                                                    |                                                                                                    |                                                                                                    |
|                                              | 010008                                                                                                    | cata a cata a cata a cata a cata a cata a cata a cata a cata a cata a cata a cata a cata a cata a cata a cata a |                                                                                                    |
|                                              | ns granted by virtue of Decision of Expert 0<br>unified register of the System: 5520<br>tion: January 20, 2017<br>rity A.B. Vesel | as granted by virtue of Decision of Expert Committee No. 4376 of Januar<br>unified register of the System: 5520 | ns granted by virtue of Decision of Expert Committee No. 4376 of January 20, 2017<br>unified register of the System: 5520<br>tion: January 20, 2017<br>rity<br>A.B. Veselköy<br>Chairman of Committee |